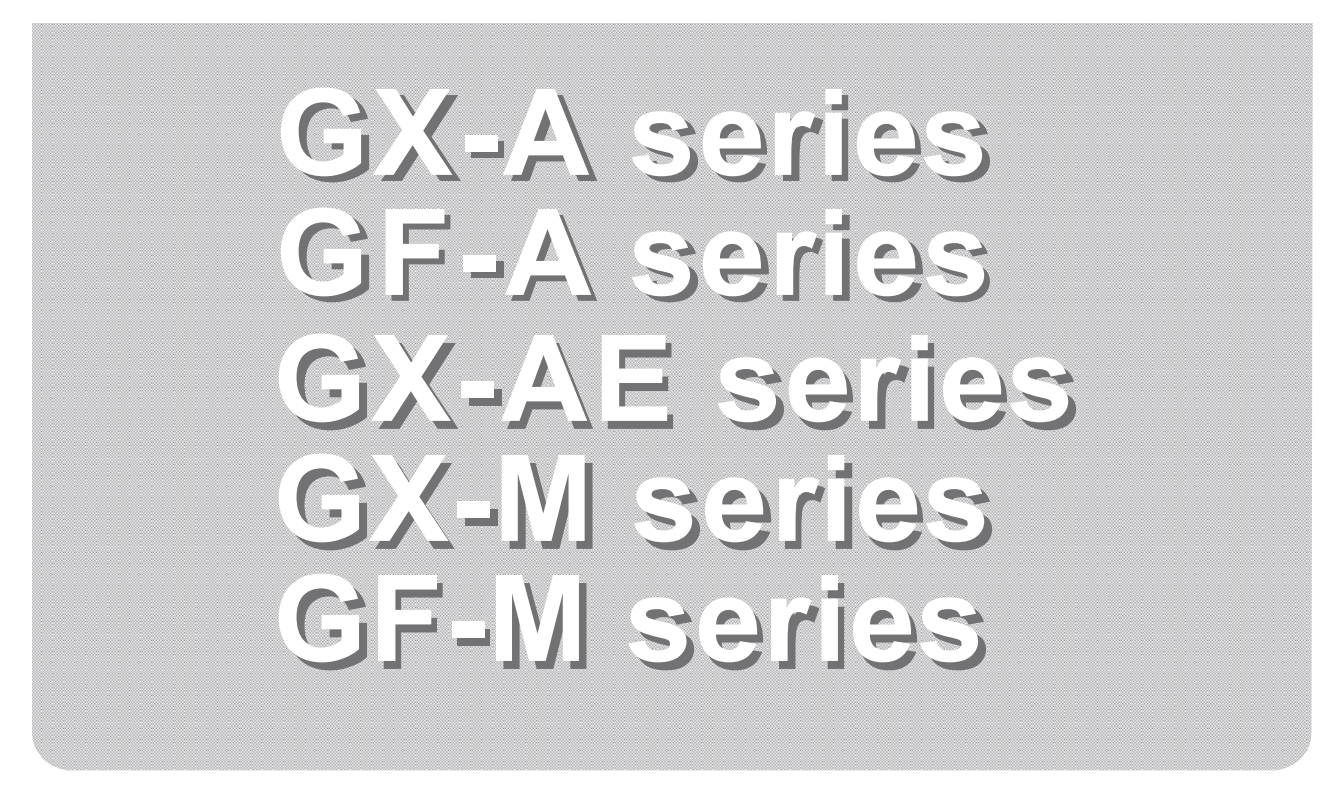

# INSTRUCTION MANUAL

# **Communication Manual**

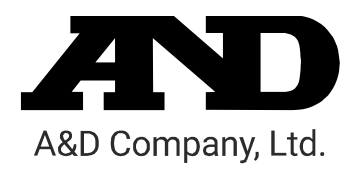

#### Caution

- 1) Unauthorized reproduction of any part or all of the contents of this document is strictly prohibited.
- 2) The contents of this document are subject to change without notice.
- 3) If you have any doubts about or notice any mistakes in the contents of this document, please contact your dealer or our nearest sales office.
- 4) As for any claims for damages, loss of profit, etc. related to the operation of this machine regardless of the proposed actions from above-mentioned clause 3), our company bears no responsibility with regard to such claims.

© 2019 A&D Company, Limited.

Do not copy or modify this document without the permission of A&D Company, Limited.

Microsoft, Windows, Excel, Word are trademarks of the Microsoft Corporation registered in the United States and other countries.

# Table of contents

| 1. | Intro | oduction                                                                       | 4  |
|----|-------|--------------------------------------------------------------------------------|----|
|    | 1-1.  | Applicable models                                                              | 4  |
|    | 1-2.  | Features of the communication function                                         | 4  |
|    | 1-2-  | -1. Using standard RS-232C / extension RS-232C interface                       | 5  |
|    | 1-2-  | -2. Using standard USB interface                                               | 6  |
|    | 1-2-  | -3. Connecting multiple peripheral devices                                     | 6  |
| 2. | Inte  | erface specifications                                                          | 7  |
|    | 2-1.  | RS-232C                                                                        | 7  |
|    | 2-2.  | USB                                                                            | 8  |
| 3. | Cor   | nnecting Peripheral Devices                                                    | 9  |
|    | 3-1.  | Cables needed to connect to peripheral devices                                 | 9  |
|    | 3-2.  | About data output method                                                       | 10 |
|    | 3-3.  | Specific examples when connecting multiple peripheral devices at the same time | 11 |
| 4. | Prin  | nting Weighing Values To the Printer                                           | 15 |
|    | 4-1.  | In case of AD-8127                                                             | 15 |
|    | 4-2.  | In case of AD-8126                                                             | 16 |
| 5. | Cor   | nnecting to a PC                                                               | 17 |
|    | 5-1.  | Quick USB mode                                                                 | 17 |
|    | 5-2.  | Virtual COM mode                                                               | 18 |
|    | 5-3.  | RS-232C                                                                        | 19 |
|    | 5-4.  | WinCT data transmission software (USB Virtual COM mode or RS-232C)             | 19 |
|    | 5-5.  | Notes when using quick USB                                                     | 20 |
| 6. | Dat   | a output                                                                       | 21 |
|    | 6-1.  | Data output mode                                                               | 21 |
|    | 6-2.  | Weighing data format                                                           | 23 |
|    | 6-3.  | Output examples of weighing data format                                        | 26 |
|    | 6-4.  | Other data formats                                                             | 28 |
| 7. | Cor   | mmands                                                                         | 30 |
|    | 7-1.  | Control commands                                                               | 30 |
|    | 7-2.  | The <ak> code and error codes</ak>                                             | 33 |
|    | 7-3.  | Command usage examples                                                         | 34 |
| 8. | Erro  | or codes                                                                       | 39 |
|    | 8-1.  | Error codes list                                                               | 39 |
| 9. | The   | e UFC function                                                                 | 41 |
|    | 9-1.  | UFC program commands                                                           | 41 |
|    | 9-2.  | Examples of creating UFC program commands                                      | 43 |
| 10 | . Fun | nction Table                                                                   | 44 |
|    | 10-1. | Setting The Function Table                                                     | 44 |
|    | 10-2. | List of functions (communication class only)                                   | 46 |
| 11 | . Key | y lock function                                                                | 49 |
|    | 11-1. | Locking all key switches                                                       | 49 |
|    | 11-2. | Locking specified key switches                                                 | 50 |
| 12 | . Che | ecking the software version of the balance                                     | 51 |

# 1. Introduction

This communication manual is a supplementary instruction manual for connecting the balance to peripheral devices such as PCs and printers through the use of its communication function.

Operations differ depending on the software version of the balance. To confirm the software version, refer to section **"12. Checking software version of the balance"**.

#### 1-1. Applicable models

This communication manual applies to the following models:

- GX-A Series GX-M Series
- □ GF-A Series GF-M Series
- □ GX-AE Series

#### 1-2. Features of the communication function

#### □ Standard RS-232C

The RS-232C interface is provided as standard, enabling communication similar to conventional balances.

[Calance rear side]

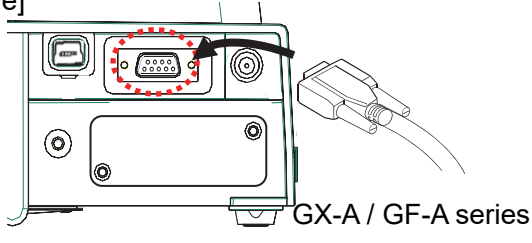

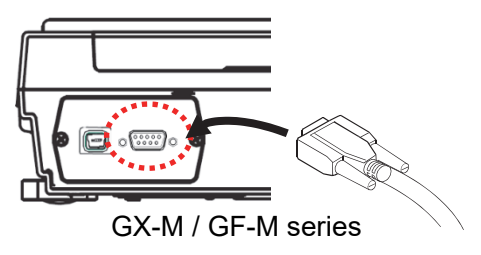

#### Standard USB

A USB interface is provided as standard and you can select between a quick USB for inputting the weighing result directly into the PC software or bi-directional communication using a virtual COM port. [Balance rear side]

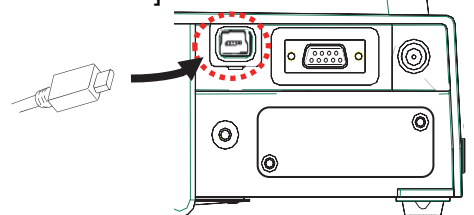

GX-A / GF-A series

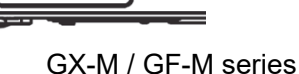

#### EXTENSION RS-232C (GX-A / GF-A series)

An isolated RS-232C interface can be added by using the GXA-03 for GX-A / GF-A series. [Balance rear side]

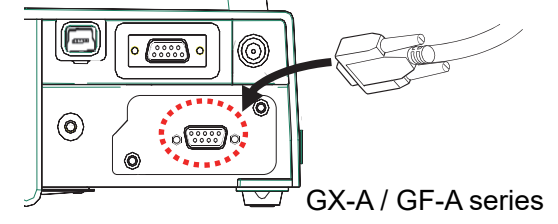

#### 1-2-1. Using standard RS-232C / extension RS-232C interface

A variety of peripheral devices described in "Table 1-2-1" can be connected.

| Peripheral         | device     | Example                                                                                                    |                                   |  |  |  |  |
|--------------------|------------|----------------------------------------------------------------------------------------------------|-----------------------------------|--|--|--|--|
| Name               | Model *1   | Examp                                                                                                    | Example                           |  |  |  |  |
| Mini printer       | AD-8126    |                                                                                                    |                                   |  |  |  |  |
| Multi-functional   | AD-8127    | The balance can be wirelessly conne                                                                                                    | ected to the printer by using the |  |  |  |  |
| printer            |            | optional AD-8529PR-W (Bluetooth c                                                                                                    | onverter).                        |  |  |  |  |
| Remote display     | AD-8920A   |                                                                                                    |                                   |  |  |  |  |
| Remote controller  | AD-8922A   | An additional printer can be connected to the AD-8922A.                                                                                                    |                                   |  |  |  |  |
| Remote controller  | AD-8923BCD | The BCD output from the AD-8923-I                                                                                                    | BCD allows the weighing value     |  |  |  |  |
| for weighing lines |            | to be imported to the PLC.                                                                                                    |                                   |  |  |  |  |
|                    | AD-8923CC  | The weighing data can be imported to the PLC by the CC-Link the AD-8923-CC.                                                                                                    |                                   |  |  |  |  |
| PLC                |            | In addition to connecting to the PLC via RS-232C, weighing values<br>can be imported to the PLC via BCD or CC-Link using a remote<br>controller or extension controller for weighing lines |                                   |  |  |  |  |
| PC                 |            | The following products are available according to your needs.                                                                                                    |                                   |  |  |  |  |
|                    |            | Name                                                                                                    | Model*1                           |  |  |  |  |
|                    |            | USB convertor / cable set                                                                                                    | AX-USB-9P *2                      |  |  |  |  |
|                    |            | Bluetooth convertor                                                                                                    | AD-8529PC-W *2                    |  |  |  |  |
|                    |            | Weighing data loger                                                                                                    | AD-1688 *3                        |  |  |  |  |
|                    |            | Quick USB adapter                                                                                                    | AD-8527 *3                        |  |  |  |  |
| 1                  | 1          |                                                                                                    |                                   |  |  |  |  |

| Tabla | 101    | <b>Evample</b> | ~f | aannaatabla | nori | nharala  |
|-------|--------|----------------|----|-------------|------|----------|
| rapie | 1-2-1. | ⊂xamples       |    | connectable | pen  | prierais |

- \*1 These are representative models as of June 2020. These are subject to change due to the launch or discontinuation of products. For details, refer to the catalogs of each product.
- \*2 The device driver and application for importing data such as Win CT must be installed on the PC
- \*3 There is no need to install the device driver or application on the PC.(The balance cannot be controlled from a PC.)

#### 1-2-2. Using standard USB interface

Connection can be made to a PC without additional cost. The operation mode of the PC and USB communication can be selected from quick USB mode and bi-directional USB (virtual COM) mode by the function setting  $UF_{DC}$  of the balance.

For details, refer to "5.Connecting to a PC or a PLC".

| USB operation mode          | Contents                                                                     |  |  |  |  |
|-----------------------------|------------------------------------------------------------------------------|--|--|--|--|
| Quick USB mode              | Manual installation of device drivers is not required, and weighing values   |  |  |  |  |
|                             | can be entered directly into an application, such as Excel or Word.          |  |  |  |  |
| Bi-directional USB (virtual | USB can be used like RS-232C.                                                |  |  |  |  |
| COM) mode                   | The balance can be controlled from your PC.                                  |  |  |  |  |
|                             | It is necessary to install on the PC the device driver and application (such |  |  |  |  |
|                             | as Win CT) to import the weighing data.                                      |  |  |  |  |
|                             |                                                                              |  |  |  |  |

#### Table 1-2-2 Contents of USB operation mode

#### 1-2-3. Connecting multiple peripheral devices

Multiple peripheral devices can also be connected to the balance at the same time, as follows.

- [1] Printer and PC
- [2] Printer and remote display, etc.
- [3] Remote display and PC.
- [4] Remote display or remote controller and PLC.

For details, refer to "3-2. About data output method" and "3-3. Specific examples when connecting multiple peripheral devices at the same time" in "3. Connecting Peripheral Devices".

# 2. Interface specifications

## 2-1. **RS-232C**

| Transmission system: EIA RS-232C<br>Transmission form: Asynchronous, two-way, half-duplex transmission<br>Data transmission rate: About 5 times per second (ca. 5.21 Hz), about 10 times per second (ca.<br>10.42 Hz), about 20 times per second (ca. 20.83 Hz)<br>(Linked with the function "b/f\$F <sub>AC</sub> -(\$Pd')<br>Signal format Baud rate 600, 1200, 2400, 4800, 9600, 19200, 38400 bps<br>Data bits 7 or 8 bits<br>Parity EVEN or ODD (Data bit length 7 bits)<br>NONE (Data bit length 8 bits)<br>Stop bits 1 bit<br>Code ASCII<br>Format of 1 character (Data bit length 7 bits)<br>Start bit<br>D-Sub 9, pin arrangement<br>Pin No. Signal Direction Meaning, remarks<br>1 with SG) *1<br>2 TXD Output Transmitted data<br>3 RXD Input Received data<br>4 N.C.<br>5 SG - Signal ground<br>6 DSR Output Data Set Ready<br>7 RTS Input Request to Send<br>8 CTS Output Clear to Send<br>9 - Output N.C. (12V Output) *1<br>The signal name is the name of the DTE side except for TXD and RXD.<br>Connection diagram (when connecting to a PC)<br>Pin No. RCD<br>RXD 3 CTS CUE<br>Pin No. PC (DTE)<br>Pin No. PC (DTE)<br>Pin No                                                                                                    | Сс        | onnector:         |              | D-Sub       | D-Sub 9-pin (male)                              |                                                       |  |  |  |
|----------------------------------------------------------------------------------------------------|-----------|-------------------|--------------|-------------|-------------------------------------------------|-------------------------------------------------------|--|--|--|
| Transmission form: Asynchronous, two-way, half-duplex transmission Data transmission rate: About 5 times per second (ca. 5.21 Hz), about 10 times per second (ca. 10.42 Hz), about 20 times per second (ca. 20.83 Hz) (Linked with the function "bff5fnc/SPd") Signal format Baud rate 600, 1200, 2400, 4800, 9600, 19200, 38400 bps 7 or 8 bits Parity EVEN or ODD (Data bit length 7 bits) NONE (Data bit length 7 bits) Stop bits 1 bit Code ASCII Format of 1 character (Data bit length 7 bits) Start bit Data bits Data bits D-Sub 9, pin arrangement V I or NC. (same potential i                                                                                                    | Tra       | ansmission s      | system:      | EIA RS      | EIA RS-232C                                     |                                                       |  |  |  |
| Data transmission rate:       About 5 times per second (ca. 5.21 H2), about 10 times per second (ca. 20.83 Hz)         (Linked with the function "bf5Fnc. \5Pd")         Signal format       Baud rate         600, 1200, 2400, 4800, 9600, 19200, 38400 bps         Data bits       7 or 8 bits         Parity       EVEN or ODD (Data bit length 7 bits)         NONE       (Data bit length 7 bits)         Stop bits       1 bit         Code       ASCII         Format of 1 character       (Data bit length 7 bits)         Image: transmission rate       0 1 2 3 4 5 6 P         Stop bits       1 bit         Code       ASCII         Format of 1 character       (Data bit length 7 bits)         Image: transmitted data       0 +5V ~+15V         Start bit       Data bits         Parity bit       Stop bit         D-Sub 9, pin arrangement       Signal pround         Image: transmitted data       1 - N.C.         1       N.C. (same potential)         1       N.C.         5 SG -       Signal ground         6       DSR         0 tuput       Transmitted data         3 RXD       Input Request to Send         9 -       Output                                                                                                    | Tra       | ansmission f      | orm:         | Asyncl      | Asynchronous, two-way, half-duplex transmission |                                                       |  |  |  |
| 10.42 Hz), about 20 times per second (ca. 20.83 Hz)<br>(Linked with the function "b/BSFnc. / SPd")         Signal format       Baud rate       600, 1200, 2400, 4800, 9600, 19200, 38400 bps         Data bits       7 or 8 bits       Parity       EVEN or ODD (Data bit length 7 bits)<br>NONE (Data bit length 7 bits)         Stop bits       1 bit       Code       ASCII         Format of 1 character (Data bit length 7 bits)         1       0       1 2 3 4 5 6       P         1       1       2 3 4 5 6       P       Sp       0 +5V ~ 15V         Stop bit         Stop bit         Stop bit         D-Sub 9, pin arrangement         Pin No.       N.C. (same potential<br>with SG) *1       Stop bit         2       TXD       Output       Transmitted data         3       RXD       Input       Received data         4       -       -       N.C. (same potential<br>with SG) *1       9 8 7 6         9       0       Output       Data Set Ready       -       -         7       RTS       Input       Request to Send<br>8       GX-M / GF-M series       -         The signal name is the name of the DTE side except for TXD and RXD.       -       -       -                                                                                                    | Da        | ata transmiss     | ion rate:    | About       | 5 times per second (                            | ca. 5.21 Hz), about 10 times per second (ca.          |  |  |  |
| Linked with the function "bff5fnc./5fd")         Signal format       Baud rate       600, 1200, 2400, 4800, 9600, 19200, 38400 bps         Data bits       7 or 8 bits         Parity       EVEN or ODD (Data bit length 7 bits)         NONE       (Data bit length 7 bits)         Stop bits       1 bit         Code       ASCII         Format of 1 character       (Data bit length 7 bits)         Image: Stop bits       1 bit         Stop bits       1 bit         Start bit       Data bits         Parity bit       Stop bit         D-Sub 9, pin arrangement       Signal         Image: Start bit       Data bits         Pin No.       Signal pirection         Meaning, remarks       1         1       -         VID Input       Received data         3       RXD         2       TXD         Output       Transmitted data         4       -         2       TXD         Output       Data Set Ready         7       RTS         9       -         9       -         9       -         9       -         9                                                                                                    |           |                   |              | 10.42       | Hz), about 20 times pe                          | er second (ca. 20.83 Hz)                              |  |  |  |
| Signal format     Baud rate     600, 1200, 2400, 4800, 9600, 19200, 38400 bps       Data bits     7 or 8 bits     Parity     EVEN or ODD (Data bit length     7 bits)       NONE     (Data bit length     8 bits)     Stop bits     1 bit       Code     ASCII       Format of 1 character     (Data bit length     7 bits)       St     0     1 2     3 4     5     6     P     sp     1     -5V ~ -15V       Stop bits     1     2     3 4     5     6     P     sp     0     +5V ~ +15V       Start bit     Data bits     Data bits     Data bits     Parity bit     Stop bit       D-Sub 9, pin arrangement     I     -     N.C. (same potential with SG) *1     QX-A / GF-A series       1     -     -     N.C. (same potential with SG) *1     QX-A / GF-A series       1     -     -     N.C. (same potential with SG) *1     QX-A / GF-A series       2     TXD     Output     Data Set Ready     Q     0     0     0     0       7     RTS     Input     Received data     QX-A / GF-A series     QX-A / GF-A series     QX-A / GF-A series       The signal name is the name of the DTE side except for TXD and RXD.     GX-M / GF-M series     Inch screw #4-40 UNC       Que                                                                                                    |           |                   |              | (Linke      | d with the function "b月                         | SFnc/SPd")                                            |  |  |  |
| Data bits       / or 8 bits         Parity       EVEN or ODD (Data bit length 7 bits)         NONE       (Data bit length 7 bits)         Stop bits       1 bit         Code       ASCII         Format of 1 character       (Data bit length 7 bits)         Image: Stop bits       1 1 2 3 4 5 6 P         Stop bits       1 2 3 4 5 6 P         Stop bits       1 2 3 4 5 6 P         Start bit       Data bits         Parity bit       Stop bit         DSUB 9, pin arrangement       Parity bit         DSUB 9, pin arrangement       Stop bit         Pin No.       N.C. (same potential with SG) *1         2       TXD       Output         4       -       N.C.         5       SG       Signal ground         6       DSR       Output         N.C. (12V Output)*1       Cart Send         9       -       Output         N.C. (12V Output)*1       Cart Send         8       CTS       Output         Connection diagram (when connecting to a PC)       Pin No.         Pin No.       Pin No.       PC (DTE)         9       -       Output         0       -       -                                                                                                    | Si        | gnal format       | Baud ra      | ate 60      | 00, 1200, 2400, 4800,                           | 9600, 19200, 38400 bps                                |  |  |  |
| Party       EVEN 0 ODD (Data bit length 17 bits)         NONE       (Data bit length 8 bits)         Stop bits       1 bit         Code       ASCII         Format of 1 character       (Data bit length 7 bits)         Image: Stop bit start bit       Image: Stop bit start bit         DSUB 9, pin arrangement       Image: Stop bit start bit         DSUB 9, pin arrangement       Image: Stop bit start bit         Image: Stop bit start bit       Data bits         Image: Stop bit start bit       Data bits         DSUB 9, pin arrangement       Image: Stop bit start bit         Image: Stop bit start bit       Data bits         Image: Stop bit start bit       Data bits         DSU 9, pin arrangement       Image: Stop bit start bit         DSU 9, pin arrangement       Image: Stop bit start bit         Image: Stop bit start bit       Data bits         Image: Stop bit start bit       Data bits         Image: Stop bit start bit       Data bits         Image: Stop bit start bit       Data bits         Image: Stop bit start bit       Data bits         Image: Stop bit start bit       Data bits         Image: Stop bit start bit       Data bits         Image: Stop bit start bit       Stop bit         Image: St                                                                                                    |           |                   | Data bi      | ts /        | or 8 bits                                       | length 7 hite)                                        |  |  |  |
| Stop bits 1 bit<br>Code ASCII<br>Format of 1 character (Data bit length 7 bits)<br>Star bit Data bits MSB 1 - 5V ~ -15V<br>0 +5V ~ +15V<br>Start bit Data bits ASD 1 - 5V ~ -15V<br>0 +5V ~ +15V<br>Start bit Data bits ASD 1 - 5V ~ -15V<br>0 +5V ~ +15V<br>Stop bit Parity bit<br>D-Sub 9, pin arrangement<br>D-Sub 9, pin arrangement<br>D-Sub 9, pin arrangement<br>D-Sub 9, pin arrangement<br>0 - N.C. (same potential<br>1 N.C. (same potential<br>1                                                                                                    |           |                   | Panty        |             | ONE (Data bit length                            | 8 hits)                                               |  |  |  |
| Code       ASCII         Format of 1 character (Data bit length 7 bits)                                                                                                    |           |                   | Stop bit     | s 1         | bit                                             | 0.0137                                                |  |  |  |
| Format of 1 character (Data bit length 7 bits)         Image: Start bit         Start bit         Data bits         Parity bit             O             Start bit             Data bits             Pointy bit             O             Start bit             Data bits             Pin No.             1       -         Vity Signal         1       -         2       TXD         Output       Transmitted data         3       RXD       Input         Received data       -         4       -       -         5       SG       -         6       DSR       Output       Data Set Ready         7       RTS       Input       Request to Send         9       -       Output       NC. (12V Output)*1             The signal name is the name of the DTE side except for TXD and RXD.              Cars       3       -                                                                                                    |           |                   | Code         | A           | SCII                                            |                                                       |  |  |  |
| St       0       1       2       3       4       5       6       P       \$\$\$\$\$\$\$\$\$\$\$\$\$\$\$\$\$\$\$\$\$\$\$\$\$\$\$\$\$\$\$\$\$\$\$\$                                                                                                    |           |                   | Format       | of 1 charac | ter (Data bit length                            | 7 bits)                                               |  |  |  |
| St       0       1       2       3       4       5       6       P       Sp       0       +5V ~ +15V         Start bit       Data bits       Stop bit         Data bits       Parity bit         Data bits       Parity bit         Data bits       Colspan="4">Colspan="4">Colspan="4"Colspan="4"Colspan="4"Colspan="4"Colspan="4"Colspan="4"Colspan="                                                                                                    |           |                   |              |             |                                                 | 1 -5V ~ -15V                                          |  |  |  |
| Start bit     Data bits     Stop bit       D-Sub 9, pin arrangement     Parity bit       Pin No.     Signal Direction Meaning, remarks     A       1     -     N.C. (same potential with SG) *1       2     TXD     Output Transmitted data       3     RXD     Input Received data       4     -     -       5     SG     -       6     DSR     Output Data Set Ready       7     RTS     Input Request to Send       8     CTS     Output Clear to Send       9     -     Output N.C. (12V Output) *1                                                                                                    |           |                   |              |             |                                                 | <u> </u>                                              |  |  |  |
| Start bit     Data bits     Parity bit       D-Sub 9, pin arrangement     Image: start bit pirection meaning, remarks in the signal point of the signal ground is the name of the DTE side except for TXD and RXD.     GX-A / GF-A series       Image: start bit signal matrix is the name of the DTE side except for TXD and RXD.     Image: start bit side except for TXD and RXD.       Image: start bit signal matrix is the name of the DTE side except for TXD and RXD.     Image: start bit side except for TXD and RXD.       Image: start bit signal matrix is the name of the DTE side except for TXD and RXD.     Image: start bit side except for TXD and RXD.       Image: start bit side side signal matrix is the name of the DTE side except for TXD and RXD.     Inch screw #4-40 UNC       Image: start bit side side side side side side side side                                                                                                    |           |                   | <br>011      |             | Data hita                                       | Stop bit                                              |  |  |  |
| D-Sub 9, pin arrangement<br>Pin No.       Signal name       Direction       Meaning, remarks         1       -       -       N.C. (same potential with SG)*1         2       TXD       Output       Transmitted data         3       RXD       Input       Received data         4       -       -       N.C.         5       SG       -       Signal ground         6       DSR       Output       Data Set Ready         7       RTS       Input       Request to Send         8       CTS       Output       Clear to Send         9       -       Output       N.C. (12V Output)*1         Connection diagram (when connecting to a PC)         Balance (DCE)       Pin No.       PC (DTE)         7       RTS       TXD       RTS         7       RTS       TXD       TXD         7       RTS       TXD       RTS         9       -       Output       N.C. (12V Output)*1       GX-M / GF-M series         The signal name is the name of the DTE side except for TXD and RXD.         Connection diagram (when connecting to a PC)       RTS       TXD         8       CTS       RTS       TXD <t< td=""><td></td><td></td><td>Start</td><td>DIL</td><td>Data bits</td><td>Parity bit</td></t<>                                                                                                    |           |                   | Start        | DIL         | Data bits                                       | Parity bit                                            |  |  |  |
| Pin No.       Signal name       Direction       Meaning, remarks         1       -       N.C. (same potential with SG) *1         2       TXD       Output       Transmitted data         3       RXD       Input       Received data         4       -       -       N.C.         5       SG       -       Signal ground         6       DSR       Output       Data Set Ready         7       RTS       Input       Request to Send         8       CTS       Output       N.C. (12V Output) *1         GX-A / GF-M series         The signal name is the name of the DTE side except for TXD and RXD.         Connection diagram (when connecting to a PC)         Balance (DCE)       Pin No.       PC (DTE)         RXD       3       RTS       CTS         DSR       6       DSR       CTS         DSR       6       DSR       CTS         DSR       6       DSR       CTS         DSR       6       DSR       CTS                                                                                                    | D-        | Sub 9, pin ai     | rrangement   | t           |                                                 |                                                       |  |  |  |
| Pin No.       name       Direction       Meaning, remarks         1       -       N.C. (same potential with SG)*1         2       TXD       Output       Transmitted data         3       RXD       Input       Received data         4       -       -       N.C.         5       SG       -       Signal ground         6       DSR       Output       Data Set Ready         7       RTS       Input       Request to Send         8       CTS       Output       Clear to Send         9       -       Output       N.C. (12V Output)*1         The signal name is the name of the DTE side except for TXD and RXD.         Connection diagram (when connecting to a PC)         Balance (DCE)       Pin No.       PC (DTE)         2       TXD       TXD         7       RTS       RTS         7       RTS       TXD         8       CTS       Output         9       -       Output         1       2       3         1       2       4         1       2       4         7       RTS         7       RTS <td></td> <td>Din No.</td> <td>Signal</td> <td>Direction</td> <td>Maaning romarka</td> <td>GX-A / GF-A series</td>                                                                                                    |           | Din No.           | Signal       | Direction   | Maaning romarka                                 | GX-A / GF-A series                                    |  |  |  |
| 1       -       N.C. (same potential with SG) *1         2       TXD       Output       Transmitted data         3       RXD       Input       Received data         4       -       -       N.C.         5       SG       -       Signal ground         6       DSR       Output       Data Set Ready         7       RTS       Input       Request to Send         8       CTS       Output       Clear to Send         9       -       Output       N.C. (12V Output) *1         The signal name is the name of the DTE side except for TXD and RXD.         Connection diagram (when connecting to a PC)         Pin No.       PC (DTE)         RXD       TXD         RXD       TXD         RXD       TXD         RXD       TXD         RXD       TXD         2       RXD         3       CTS         9       -         1       2         1       2         1       2         1       2         1       2         1       2         1       2                                                                                                    |           | PIN NO.           | name         | Direction   | weaning, remarks                                |                                                       |  |  |  |
| 1with SG) *12TXDOutputTransmitted data3RXDInputReceived data4N.C.5SG-5SG-6DSROutput0Data Set Ready7RTSInput8CTSOutput9-Output9-OutputN.C. (12V Output) *1Score9-OutputN.C. (12V Output) *1GX-M / GF-M seriesThe signal name is the name of the DTE side except for TXD and RXD.Connection diagram (when connecting to a PC)Balance (DCE)Pin No.7RTS7RTS7RTS7RTS7RTS7RTS7RTS7RTS7RTS7RTS7RTS7RTS7RTS7RTS7RTS7RTS7RTS7RTS7RTS7RTS7RTS7RTS7RTS7RTS7RTS7RTS7RTS7RTS7RTS7RTS7RTS7RTS7RTS7RTS                                                                                                    |           | 1                 |              |             | N.C. (same potential                            |                                                       |  |  |  |
| 2       TXD       Output       Transmitted data         3       RXD       Input       Received data         4       -       -       N.C.         5       SG       -       Signal ground         6       DSR       Output       Data Set Ready         7       RTS       Input       Request to Send         8       CTS       Output       Clear to Send         9       -       Output       N.C. (12V Output) *1         GX-M / GF-M series                                                                                                    |           | I                 | -            | -           | with SG) *1                                     |                                                       |  |  |  |
| 3       RXD       Input       Received data         4       -       N.C.         5       SG       -       Signal ground         6       DSR       Output       Data Set Ready         7       RTS       Input       Request to Send         8       CTS       Output       Clear to Send         9       -       Output       N.C. (12V Output)*1         GX-M / GF-M series                                                                                                    |           | 2                 | TXD          | Output      | Transmitted data                                |                                                       |  |  |  |
| 4       -       -       N.C.         5       SG       -       Signal ground         6       DSR       Output       Data Set Ready         7       RTS       Input       Request to Send         8       CTS       Output       Clear to Send         9       -       Output       N.C. (12V Output) *1         The signal name is the name of the DTE side except for TXD and RXD.       GX-M / GF-M series         Connection diagram (when connecting to a PC)       Pin No.       PC (DTE)         8alance (DCE)       Pin No.       PC (DTE)         8alance (DCE)       Pin No.       PC (DTE)         8alance (DCE)       Pin No.       RXD         7       RTS       TXD         8       CTS       State         9       -       Output         1       2       3         9       -       Output         1       2       3         9       -       Output         9       -       Output         9       -       Output         9       -       Output         1       2       3         9       -       Output </td <td></td> <td>3</td> <td>RXD</td> <td>Input</td> <td>Received data</td> <td></td>                                                                                                    |           | 3                 | RXD          | Input       | Received data                                   |                                                       |  |  |  |
| 5       SG       -       Signal ground         6       DSR       Output       Data Set Ready         7       RTS       Input       Request to Send         8       CTS       Output       Clear to Send         9       -       Output       N.C. (12V Output)*1         The signal name is the name of the DTE side except for TXD and RXD.       GX-M / GF-M series         Connection diagram (when connecting to a PC)       PC (DTE)         Balance (DCE)       Pin No.         2       RXD         7       RTS         7       RTS         8       CTS         0       -         9       -         0       -         0       -         0       -         0       -         0       -         0       -         0       -         0       -         1       2         0       -         0       -         1       2         0       -         0       -         0       -         0       -         0                                                                                                    |           | 4                 | -            | -           | N.C.                                            |                                                       |  |  |  |
| 6       DSR       Output       Data Set Ready         7       RTS       Input       Request to Send         8       CTS       Output       Clear to Send         9       -       Output       N.C. (12V Output) *1         GX-M / GF-M series         The signal name is the name of the DTE side except for TXD and RXD.         Connection diagram (when connecting to a PC)         Balance (DCE)       Pin No.       PC (DTE)         2       RXD       TXD         RTS       TXD       RTS         0       SR       CTS         0       SR       CTS                                                                                                    |           | 5                 | SG           | -           | Signal ground                                   | 9876                                                  |  |  |  |
| 7       RTS       Input       Request to Send         8       CTS       Output       Clear to Send         9       -       Output       N.C. (12V Output) *1         GX-M / GF-M series         The signal name is the name of the DTE side except for TXD and RXD.         Connection diagram (when connecting to a PC)         Balance (DCE)       Pin No.         2       RXD         RTS       TXD         RTS       TXD         DSR       DSR                                                                                                    |           | 6                 | DSR          | Output      | Data Set Ready                                  |                                                       |  |  |  |
| 8       CTS       Output       Clear to Send       5       4       3       2       1         9       -       Output       N.C. (12V Output) *1       GX-M / GF-M series         The signal name is the name of the DTE side except for TXD and RXD.         Connection diagram (when connecting to a PC)         Balance (DCE)       Pin No.       PC (DTE)         RXD       RXD       RXD         RTS       7       RTS         CTS       8       CTS         DSR       6       DSR                                                                                                    |           | 7                 | RTS          | Input       | Request to Send                                 |                                                       |  |  |  |
| 9 - Output N.C. (12V Output) *1<br>GX-M / GF-M series<br>The signal name is the name of the DTE side except for TXD and RXD.<br>Connection diagram (when connecting to a PC)<br>Balance (DCE) Pin No.<br>RTS 7<br>RTS 7<br>RTS 7<br>Balance (DCE) Pin No.<br>RTS 7<br>RTS 7 |           | 8                 | CTS          | Output      | Clear to Send                                   | 5 4 3 2 1                                             |  |  |  |
| The signal name is the name of the DTE side except for TXD and RXD.<br>Connection diagram (when connecting to a PC)<br>Balance (DCE) Pin No.<br>RXD 3<br>RXD 7<br>RTS 7<br>CTS 8<br>6<br>DSR 6<br>DSR 6<br>PC (DTE)<br>1 2 3 4 5<br>0 0 0 0 0                                                                                                    |           | 9                 | -            | Output      | N.C. (12V Output) *1                            | GX-M / GF-M series                                    |  |  |  |
| Connection diagram (when connecting to a PC)<br>Balance (DCE) Pin No.<br>RXD 3<br>RXD 3<br>RTS 7<br>RTS 7<br>RTS 7<br>RTS 8<br>CTS 8<br>CTS 8<br>CTS 6<br>DSR 6<br>DSR 6                                                                                                    | Th        | ne signal nam     | ne is the na | me of the D | OTE side except for TX                          | D and RXD.                                            |  |  |  |
| Balance (DCE)       Pin No.       PC (DTE)                 TXD               RXD                 RXD               RXD                 RXD               RXD                 RXD               RXD                 RTS               RTS                 CTS               RTS                 DSR               OSP                                                                                                    | Сс        | onnection dia     | igram (whe   | n connectin | ng to a PC)                                     |                                                       |  |  |  |
| $\begin{array}{c ccccccccccccccccccccccccccccccccccc$                                                                                                    |           | Balance (I        | DCE) Pir     | n No.       | PC (DTE)                                        |                                                       |  |  |  |
| $\begin{array}{c ccccccccccccccccccccccccccccccccccc$                                                                                                    |           | >_                |              |             |                                                 |                                                       |  |  |  |
| RTS     7     RTS       CTS     8       DSR     6                                                                                                    |           |                   |              |             |                                                 |                                                       |  |  |  |
| $\begin{array}{c c c c c c c c c c c c c c c c c c c $                                                                                                    | RTS 7 RTS |                   |              |             |                                                 |                                                       |  |  |  |
| DSR 6 $OSR$                                                                                                    |           |                   | <u> </u>     |             | -0 CTS                                          |                                                       |  |  |  |
|                                                                                                    |           |                   | DSR 6        |             |                                                 | $(\bigcirc) \circ \circ \circ \circ \circ (\bigcirc)$ |  |  |  |
| SG 5 SG                                                                                                    |           |                   | SG 5         |             | o sg                                            |                                                       |  |  |  |
|                                                                                                    |           | $\forall \forall$ |              |             |                                                 | 6789                                                  |  |  |  |
|                                                                                                    |           |                   |              |             |                                                 |                                                       |  |  |  |

\*1 For use with some A&D products.

Do not connect the cables to other manufacturers' products such as a PC and PLC. Using the wrong connection cable may damage the device. Be sure to check the compatible cable.

#### 2-2. USB

| Connector:    | Mini B (female)                                |
|---------------|------------------------------------------------|
| Standard:     | USB 2.0                                        |
| Device class: | HID (Human interface device) : Quick USB       |
|               | CDC (Communication device class) : Virtual COM |

#### Mini B, pin arrangement

| Pin No. | Signal name | Direction | Meaning, remarks                |
|---------|-------------|-----------|---------------------------------|
| 1       | VBUS        | Input     | Power (connection confirmation) |
| 2       | D-          | -         | Data transmission and reception |
| 3       | D+          | -         | Data transmission and reception |
| 4       | ID          | -         | N.C.                            |
| 5       | GND         | -         | Signal ground                   |

GX-M / GF-M series

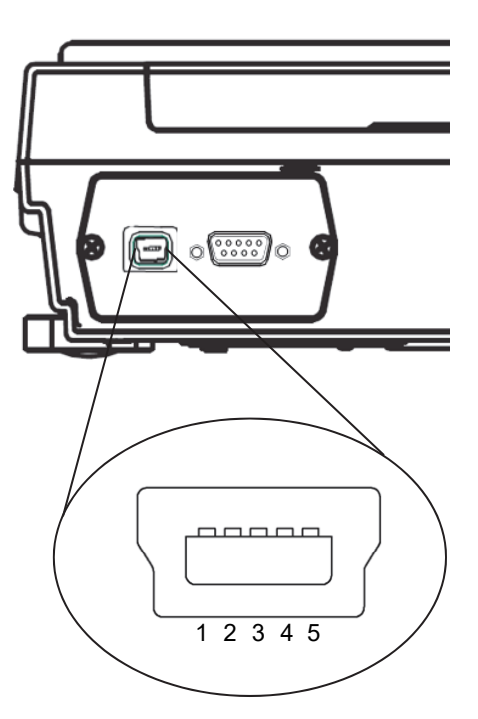

GX-A/GF-A series

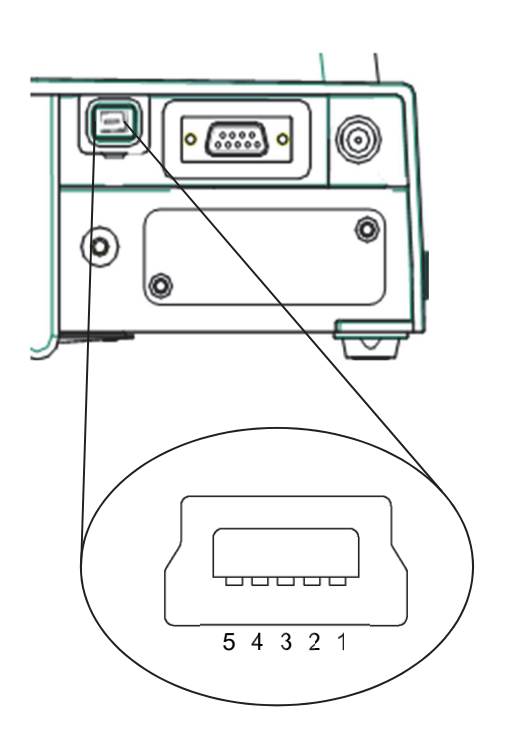

# **3. Connecting Peripheral Devices**

It is possible to connect the balance to peripheral devices, PCs, PLCs, etc. by using the RS-232C connector and the USB mini B connector which are provided as standard with the balance.

#### 3-1. Cables needed to connect to peripheral devices

Connection cables for peripheral devices and interfaces are as follows.

| Name                      | Model      | Communication                                     | Connection cables                                    |               |      |
|---------------------------|------------|---------------------------------------------------|------------------------------------------------------|---------------|------|
| Name                      | Woder      | interface                                         | Standard / Option                                    | Model         | Note |
| Mini printer              | AD-8126    | Standard<br>RS-232C                               | [Standard]<br>RS-232C cable included                 | AX-KO1710-200 |      |
| Multi-function<br>printer | AD-8127    | or<br>Extension<br>RS-232C                        | with the printer                                     | AX-KO2741-100 | *1   |
| Remote display            | AD-8920A   |                                                   | [Standard]<br>Communication cable                    | AX-KO3412-100 | *2   |
| Remote controller         | AD-8922A   | Standard                                          | included with remote display<br>or remote controller | AX-KO2466-200 | *2   |
| Extension                 | AD-8923BCD | or<br>Extension                                   | [Option]                                             |               |      |
| weighing lines            | AD-8923CC  | RS-232C                                           |                                                      | AX-KU2400-200 |      |
| PLC                       |            |                                                   | [Option]                                             |               | *3   |
| PC                        |            | Standard<br>RS-232C<br>Or<br>Extension<br>RS-232C | [Option]                                             |               | *4   |
|                           |            | Standard USB                                      | [Standard]<br>USB cable included with the<br>balance | AX-KO5465-180 |      |

Table 3-1-1. Connection cables for peripheral interface

Note

- \*1 When using the AD-8529PR-W (Bluetooth converter) sold separately, the RS-232C cable included with the printer is not used.
- \*2 There is also a 5m / 10m cable sold separately.
- \*3 Check the interface specifications of the GX-A / GF-A / GX-AE / GX-M / GF-M and the PLC used and prepare a compatible cable.
- \*4 The balance can be connected to a PC using AX-USB-9P, AD-8529PC-W, AD-1688 and AD-8527. The connection cable included with these products can be used for data transfer.

#### 3-2. About data output method

Change the function of the balance to make the operation method that which is suitable for use with the balance.

Refer to "10. Function Table" for details of the function.

1) The weighing data output method using the standard RS-232C/extension RS-232C /standard USB interface can be specified in the "Data output mode ( $P_{r} E$ )".

| Class | Item        | Parameter | Description                                                                              |                                                                                       |                                                                                                    |  |
|-------|-------------|-----------|------------------------------------------------------------------------------------------|---------------------------------------------------------------------------------------|----------------------------------------------------------------------------------------------------|--|
| dout  | Prt         | 0         | Key mode                                                                                 | Outputs if stable when <b>PRINT</b> key is pressed.                                   |                                                                                                    |  |
|       | Data output | 1         | Auto print A mode                                                                        | Automatically outputs after stabilization (zero is the standard).                     |                                                                                                    |  |
|       | mode        | 2         | Auto print B mode Automatically outputs after stabilization (bas previous stable value). |                                                                                       |                                                                                                    |  |
|       |             | 3         | Stream mode                                                                              | Continuously outputs                                                                  |                                                                                                    |  |
|       |             | 4         | Key mode B mode                                                                          | Immediately outputs regardless of being stable or unstable when PRINT key is pressed. |                                                                                                    |  |
|       |             |           | 5                                                                                        | Key mode C mode                                                                       | When <b>PRINT</b> key is pressed, outputs immediately if stable, outputs after stabilization if unstable. |  |
|       |             | 6         | Interval mode                                                                            | Starts output with <b>PRINT</b> key, outputs at time of setting.                      |                                                                                                    |  |

Table 3-2-1 Data output mode

2) Precautions when connecting multiple peripheral devices at the same time.

Peripheral devices such as the remote display, remote controller, and extension controller for weighing lines in Table 3-1-1 display the weighing value in real time. So the balance is normally operated in a continuous output mode (stream mode).

Conversely, if the balance is set to stream mode, it may be difficult to use peripheral device at the same time. The function " $M_{D}dE$ " is enable standard RS-232C and expansion RS-232C to orerate exceptionally for according to the connected peripheral device.

| Class  | Itom                                             | Deremeter |                         | Description                                  |                                                                                               |  |  |
|--------|--------------------------------------------------|-----------|-------------------------|----------------------------------------------|-----------------------------------------------------------------------------------------------|--|--|
| Class  | llem                                             | Farameter |                         | Data output mode                             | Data format                                                                                   |  |  |
| S ıF   | ModE                                             | 0         | PC, PLC, etc.           | Follow dout Prt setting                      | Follow 5,FEYPE setting                                                                        |  |  |
|        | Devices<br>connected to                          | 1         | Printer                 | Follow dout Prt setting                      | Follow 5,FEYPE setting<br>(A&D standard, DP only<br>selectable)                               |  |  |
|        | standard<br>RS-232C                              | 2         | Remote<br>display, etc. | Regardless of dout Prt,<br>enter stream mode | Regardless of <b>5</b> ,F 上YPE,<br><u>output with</u> A&D standard<br>format *1               |  |  |
| r، 2-9 | ModE                                             | 0         | PC, PLC, etc.           | Follow dout Prt setting                      | Follow _P-5 ,F ŁYPE setting                                                                   |  |  |
|        | Devices<br>connected to<br>additional<br>RS-232C | 1         | Printer                 | Follow dout Prt setting                      | Follow _P-5 ,F ŁYPE setting<br>(A&D standard, DP only<br>selectable)                          |  |  |
|        |                                                  | 2         | Remote<br>display, etc. | Regardless dout Prt,<br>enter stream mode    | Regardless of <code>_P-5</code> ,F <code>LyPE</code><br>output with A&D standard<br>format *1 |  |  |

Table. 3-2-2 Function of the "ModE"

\*1 Only the weighing value is output continuously. Date, time ( $P_{rE} \neq 5-E_d$ ), ID number ( $P_{rE} \neq 5-I_d$ ) are not added, and data output interval ( $P_{U}SE$ ), auto feed ( $P_{E}-F$ ), GLP output ( $I_{II}F_{II}$ ) functions cannot be used.

#### 3-3. Specific examples when connecting multiple peripheral devices at the same time

#### (1) Connecting to a printer and PC

Example of use) Outputs the weighing value to the printer and imports the weighing value at the same time.

Table 3-3-1 Example of simultaneous connection settings [1] "Printer and PC"

| Connection           | method           | Function comp | Function compatible with connection interface / connected device |           |                                                                                                    |  |  |
|----------------------|------------------|---------------|------------------------------------------------------------------|-----------|----------------------------------------------------------------------------------------------------|--|--|
| Interface            | Connected device | Class         | Item                                                             | Parameter | Contents                                                                                                    |  |  |
| (Common setting)     |                  | dout          | Prt                                                              | 0-6       | Select the data output mode suitable for the usage / settings of the printer / PC *1                            |  |  |
| Standard<br>RS-232C  | Printer          | 5 ,F          | ModE<br>Eype                                                     | 1<br>0,1  | Select the data output format suitable for the settings / usage of the printer (A&D standard format, DP format) |  |  |
| Standard USB         | PC               | US6           | Ш-ЕР                                                             | 0-4       | Select an output format that is easy for your PC to handle.                                                     |  |  |
| Expansion<br>RS-232C | [None]           |               |                                                                  |           |                                                                                                    |  |  |

\*1 The data output mode is common to the printer and PC.

The balance printer is the mini printer AD8126 or the multi printer AD8127.

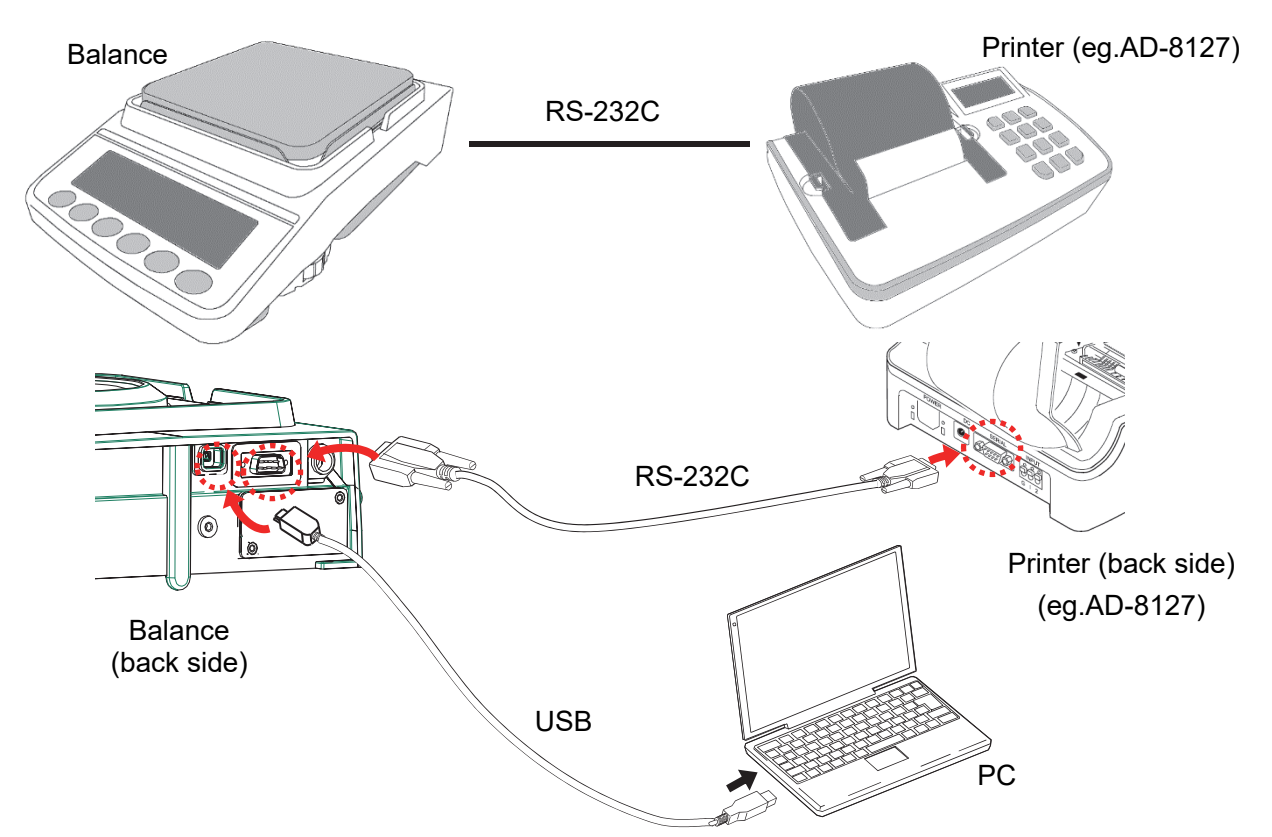

If only the balance is connected to the PC, it can also be connected using a USB cable or RS-232C cable.

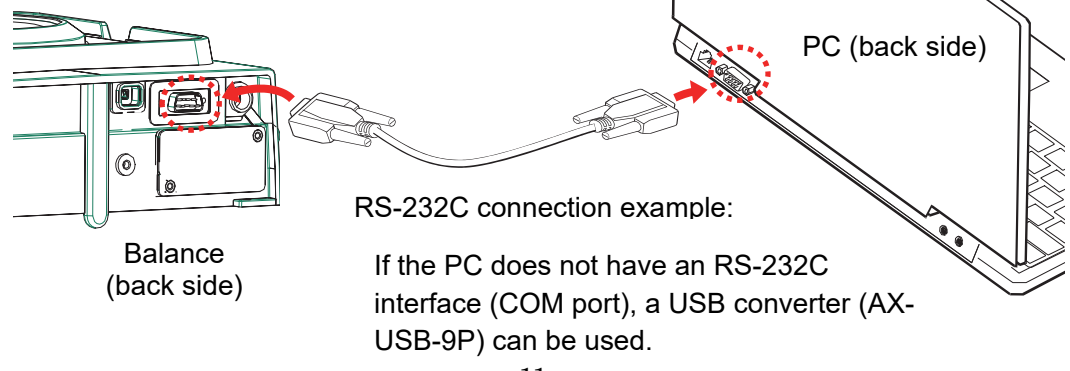

[2] Connection between printer and remote display

Example of use) Print the weighing value on the printer while displaying the measured value on the remote display.

|                             | -                 |                      |      | -                                                                            |                                                                                       |  |  |
|-----------------------------|-------------------|----------------------|------|------------------------------------------------------------------------------|---------------------------------------------------------------------------------------|--|--|
| Connection                  | Connection method |                      |      | Function compatible with connection interface / connected device             |                                                                                       |  |  |
| Interface                   | Connected device  | Class Item Parameter |      | Parameter                                                                    | Contents                                                                              |  |  |
| Standard<br>RS-232C Printer | dout              | PrŁ                  | 0-6  | Select the data output mode suitable for the settings / usage of the printer |                                                                                       |  |  |
|                             | Printer           | 5 ,F                 | ModE | 1                                                                            | Select the data output format suitable for the settings /                             |  |  |
|                             |                   |                      | ĿУРЕ | 0,1                                                                          | usage of the printer (A&D standard format, DP format)                                 |  |  |
| Standard USB                | [None]            |                      |      |                                                                              |                                                                                       |  |  |
| Expansion<br>RS-232C        | Remote<br>display | oP-5 ،F              | ModE | 2                                                                            | Weighing values are continuously output to the remote display in A&D standard format. |  |  |

Connect a remote display dedicated to the balance when checking the weighing value or performing key operations at a distance from the balance.

The remote display dedicated to a remote is the external display AD-8920A (display only) and a remote controller AD-8922A.

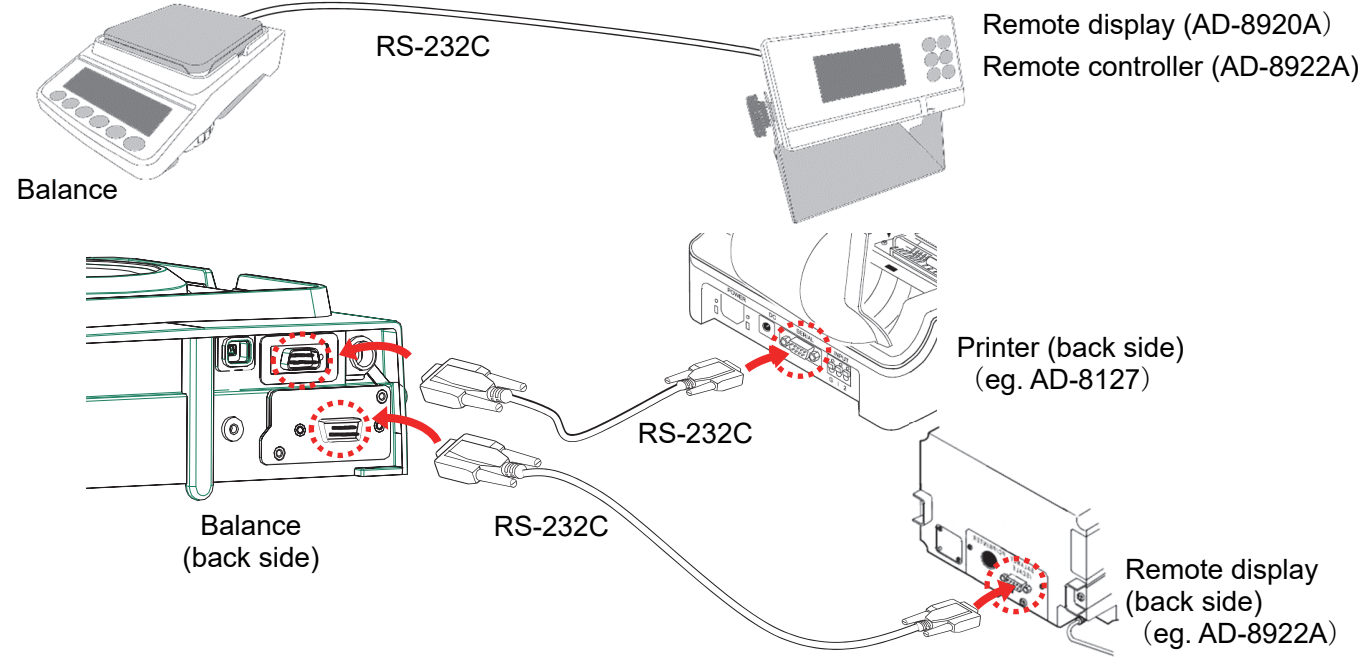

It is also possible to connect a printer to a remote controller (AD-8922A). For details, please refer to the AD-8922A instruction manual.

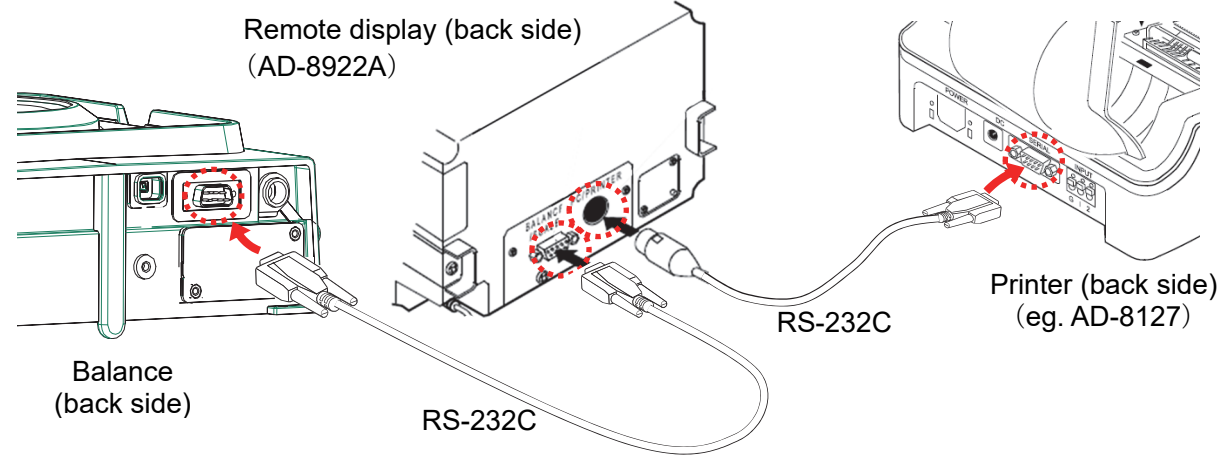

[3] Connection between remote display and PC

Example of use) Logging the weighing value on the PC while displaying the weighing value on the remote display.

| Connection           |                   | Function compatible with connection interface / connected device |      |                                                         |                                                                                       |
|----------------------|-------------------|------------------------------------------------------------------|------|---------------------------------------------------------|---------------------------------------------------------------------------------------|
| Interface            | Connected device  | Class                                                            | Item | Parameter                                               | Contents                                                                              |
| Standard<br>RS-232C  | Remote<br>display | S ,F                                                             | ModE | 2                                                       | Weighing values are continuously output to the remote display in A&D standard format. |
|                      | dout              | Prt                                                              | 0-6  | Select data output mode suitable for PC logging method. |                                                                                       |
| Standard USB         |                   | Ш5ь                                                              | Ш-ЕР | 0-4                                                     | Select an output format that is easy for your PC to handle.                           |
| Expansion<br>RS-232C | [None]            |                                                                  |      |                                                         |                                                                                       |

Table 3-3-3 Example of simultaneous connection settings [3] [External display and PC]

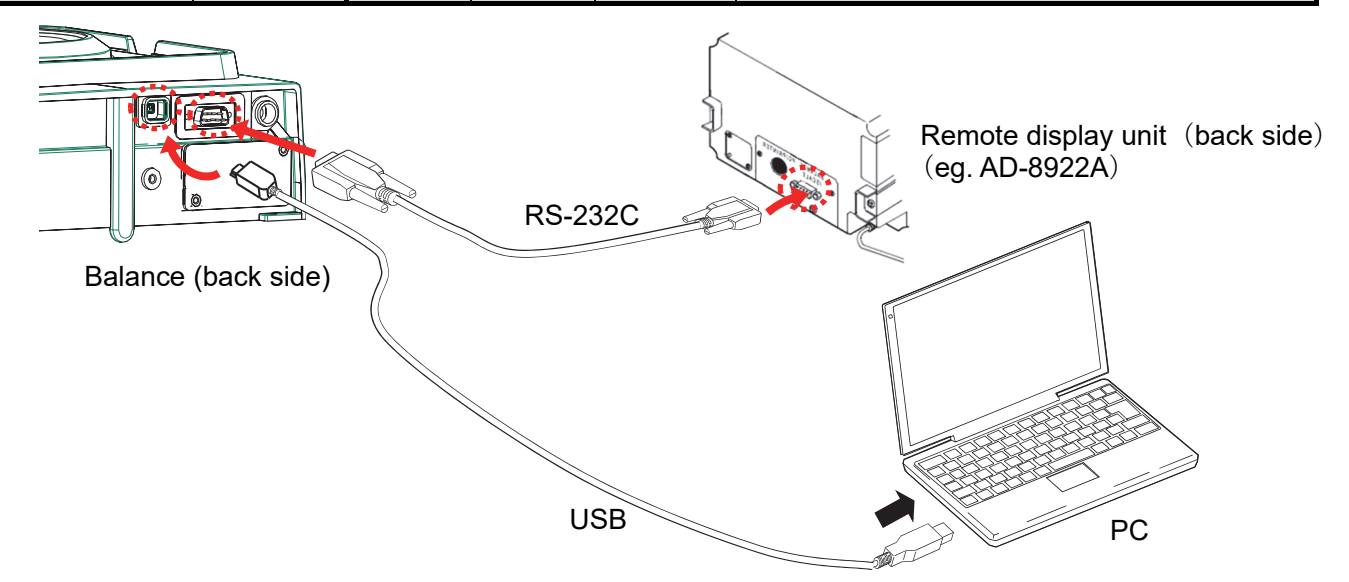

- [4] Connection between remote display or remote controller and PLC (GX-A / GF-A)
- Example of use) Reading the weighing value with the PLC while displaying the weighing value with the remote controller.

Table 3-3-4 Example of simultaneous connection settings [4] "Remote display or remote controller and PLC"

| Connection           | Connection method    |          | Function compatible with connection interface / connected device |           |                                                                                          |  |
|----------------------|----------------------|----------|------------------------------------------------------------------|-----------|------------------------------------------------------------------------------------------|--|
| Interface            | Connected device     | Class    | Item                                                             | Parameter | Contents                                                                                 |  |
| Standard<br>RS-232C  | Remote<br>controller | S ıF     | ModE                                                             | 2         | Weighing values are continuously output to the remote controller in A&D standard format. |  |
| Standard USB         | [None]               |          |                                                                  |           |                                                                                          |  |
| Expansion<br>RS-232C | PLC                  | dout     | Prt                                                              | 0-6       | Select data output mode suitable for the PLC settings / usage.                           |  |
|                      |                      |          | ModE                                                             | 0         | Select an output format that is easy for your PLC to                                     |  |
|                      |                      | לו כ־"לם | ŁYPE                                                             | 0-5       | handle.                                                                                  |  |

When connecting [Remote display unit or Remote controller] and [PLC] to the balance, each device must be connected via the RS-232C interface. Please connect the remote display and remote controller with the standard RS-232C, install the dedicated option GXA-03 (extension RS-232C) on the balance, and connect the PLC with the extension RS-232C of GXA-03.

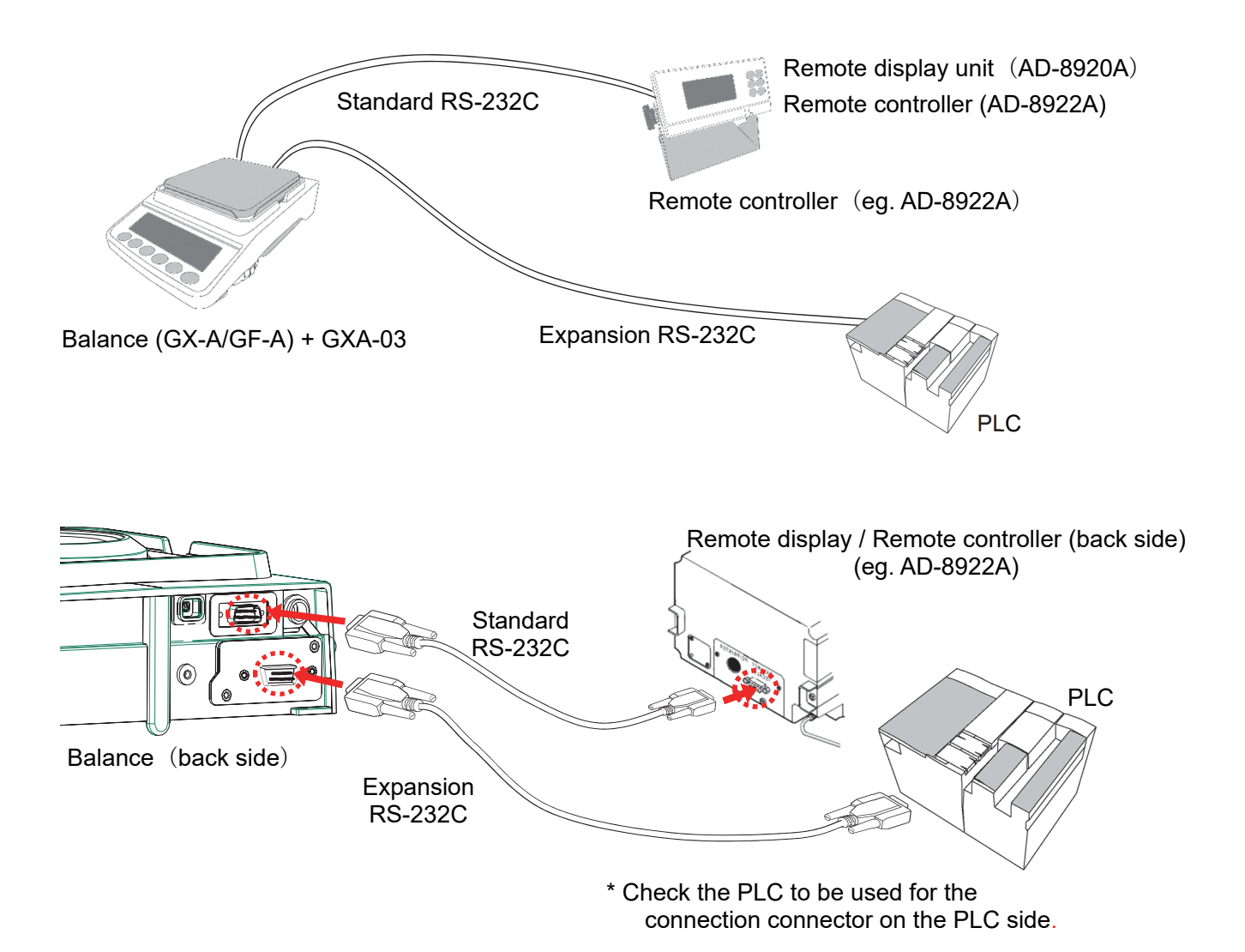

# 4. Printing Weighing Values To the Printer

The following shows examples of the balance's function and printer settings corresponding to the type of printer used and the printing method such as weighing value.

#### 4-1. In case of AD-8127

1) When printing only weighing value

Table 4-1-1 Balance common settings when printing only weighing values on the AD-8127

| Class | Item | Parameter | Contents            |
|-------|------|-----------|---------------------|
|       | ModE | 1         | Printer connection  |
| יו ב  | ĿУPE | 0         | A&D standard format |

Table 4-1-2 Settings when printing only weighing values on the AD-8127

| Weighing value printing                                                                                 |              | Function of the balance                         |    |          | AD-8127 Function        |  |
|----------------------------------------------------------------------------------------------------|--------------|-------------------------------------------------|----|----------|-------------------------|--|
| method                                                                                                  | dout<br>/Prt | Contents                                        |    | PRN MODE | Contents                |  |
| Print the weighing value                                                                                | 0            | Key mode (when stable)                          |    |          |                         |  |
| when the <b>PRINT</b> key on                                                                            | 4            | Key mode B mode (immediate)                     | *1 |          |                         |  |
| the balance is pressed.                                                                                 | 5            | Key mode C mode (After stable)                  |    |          |                         |  |
| Automatically print the                                                                                 | 1            | Auto print A mode (zero standard)               |    | EVTKEV   | External key            |  |
| weighing value when the weighing value changes.                                                         | 2            | Auto print B mode (Previous stability criteria) |    | EXT.RET  | printing mode           |  |
| Print the weighing value at regular intervals.                                                          | 6            | Interval mode *1                                |    |          |                         |  |
| Print the weighing value<br>when the printer's<br>[ <sup>*+-</sup> 0 <sub>PRINT</sub> ] key is pressed. | 3            | Stream mode *1                                  |    | MANUAL   | Manual printing<br>mode |  |
| Print the weighing value in chart format.                                                               | 3            | Stream mode *1                                  |    | CHART    | Chart printing mode     |  |

\*1 Unstable data is also output.

To set to the AD-8127 to a mode other than dump print mode and print unstable data too, change the function of the AD-8127 to "Setting to print unstable data (US PRN/PRINT)"

2) When adding date/time or ID number, etc. to the weighing value by the clock function of the balance.

Table 4-1-3 Common settings for the balance when printing with information in addition to the weighing value added to the AD-8127

| Class | Item | Parameter | Contents        |
|-------|------|-----------|-----------------|
| . r.  | ModE | 1         | Printer setting |
| 5/F   | ŁУРЕ | 1         | DP format       |

Table 4-1-4 Settings when printing with information in addition to the weighing value added to the AD-8127.

| Weighing value printing                         |           | Function of the balance                         | AD-81    | AD-8127 Function |  |
|-------------------------------------------------|-----------|-------------------------------------------------|----------|------------------|--|
| method                                          | dout /Prt | Contents                                        | PRN MODE | Contents         |  |
| Print the weighing value                        | 0         | Key mode (when stable)                          |          |                  |  |
| when the <b>PRINT</b> key                       | 4         | Key mode B mode (immediate) *1                  |          |                  |  |
| on the balance is pressed.                      | 5         | Key mode C mode (After stable)                  |          |                  |  |
| Automatically print the                         | 1         | Auto print A mode (zero standard)               | DUMP     | Dump print mode  |  |
| weighing value when the weighing value changes. | 2         | Auto print B mode (Previous stability criteria) |          |                  |  |
| Print the weighing value at regular intervals.  | 6         | Interval mode *1                                |          |                  |  |

□ Printing with printer keys and chart format printing are not possible.

3) When outputting information other than weighing values

When printing calibration / calibration test maintenance records (GLP output), or when the balance outputs statistical calculation results calculated on the balance, change the printer to dump print mode.

| Table 4-1-5 | AD-8127 settings when printing information other than weighing | values on the AD-8127. |
|-------------|----------------------------------------------------------------|------------------------|
|             |                                                                |                        |

| AD-8127 Function |                  |  |  |  |
|------------------|------------------|--|--|--|
| PRN MODE         | Contents / usage |  |  |  |
| DUMP             | Dump print mode  |  |  |  |
|                  |                  |  |  |  |

Switching the print mode (PRN MODE) of the AD-8127
 When pressing and holding the [ENT<sub>SAVE</sub>] key on the printer, it is possible to switch between EXT.KEY (external key mode) and DUMP (dump printing mode) without entering the AD-8127 function settings.

#### 4-2. In case of AD-8126

The AD-8126 prints the received data as is (dump printer).

1) Common settings

Table 4-2-1. Common settings for the balance when connecting to the AD-8126.

| Class | Item | Parameter | Contents           |
|-------|------|-----------|--------------------|
|       | ModE | 1         | Printer connection |
| סור   | ЕЧРЕ | 1         | DP format          |

2) Balance settings corresponding to the weighing value printing method

| Table 4-2-2. | Settings for printing weigl | hing value on the AD-8126 |
|--------------|-----------------------------|---------------------------|
|--------------|-----------------------------|---------------------------|

| Weighing value printing                                                       | Balance function |                                                 |  |  |
|-------------------------------------------------------------------------------|------------------|-------------------------------------------------|--|--|
| method                                                                        | dout/Prt         | Contents                                        |  |  |
| Print the weighing value                                                      | 0                | Key mode (when stable)                          |  |  |
| when the <b>PRINT</b> key on                                                  | 4                | Key mode B mode (immediate)                     |  |  |
| the balance is pressed.                                                       | 5                | Key mode C mode (After stable)                  |  |  |
| Automatically print the<br>weighing value when the<br>weighing value changes. | 1                | Auto print A mode (zero standard)               |  |  |
|                                                                               | 2                | Auto print B mode (Previous stability criteria) |  |  |
| Print the weighing value at regular intervals.                                | 6                | Interval mode                                   |  |  |

□ With the AD-8126, printing with the printer key and chart printing are not possible.

# 5. Connecting to a PC

#### 5-1. Quick USB mode

Quick USB mode is a function used to connect the balance with the PC using a USB cable to directly input the output data of the balance into PC software such as Excel or Word. Windows 7 or later is supported. Since the balance uses a standard Windows driver (HID), no installation of a special driver is necessary and communication is possible just by connecting the balance to a PC.

#### Caution

- Quick USB is a one-way communication from the balance to the PC. It is not possible to send control commands from the PC to the balance.
- □ Turn off the PC's screen saver and stand-by modes.
- Do not use quick USB when the output mode of the balance is set to stream mode.
   As stream mode continuously outputs weighing data to the PC from the balance, irregular operation may occur on the PC.
- □ In balance software version 1.211 or later, "Quick USB ALL" and "Quick USB NU" are integrated in the function  $JF_{nc}$  as shown below.

|        | Software version 1.200         | So     | oftware version 1.211 or later |
|--------|--------------------------------|--------|--------------------------------|
| UFnc O | Quick USB ALL                  | UFnc O | Quick USB                      |
| UFnc I | Quick USB NU                   | UFnc I | Bi-directional USB virtual COM |
| UFnc 2 | Bi-directional USB virtual COM |        | None                           |

□ Refer to section **"12. Checking the software version of the balance**" for how to confirm the software version of the balance.

#### About the output format for USB

□ When using USB, the output format is selected at function *U*-*LP*.
 In GX-AE / GX-A /GF-A software version 1.211 or later, *U*-*LP* 4 (NU2 format) is added to the function.

| Function | Output format       | Example                                 |
|----------|---------------------|-----------------------------------------|
| U-EP 0   | A&D standard format | ST, + 0 0 1 2 3 . 4 5 _ g CR LF         |
| U-EP     | NU format           | + 0 0 1 2 3 . 4 5 CR LF                 |
| U-Fb 5   | CSV format          | ST, + 0 0 1 2 3 . 4 5 , _ g CR F        |
| U-EP 3   | TAB format          | S T TAB + 0 0 1 2 3 . 4 5 TAB _ g CR LF |
| U-EP 4   | NU2 format          | 1 2 3 . 4 5 CR LF                       |

\_ means space.

(R means ASCII: 0Dh code.

IF means ASCII: 0Ah code. THE means ASCII: 09h code.

□ Refer to section **"6-2. Weighing data format**" for details of output format.

<sup>□</sup> When output is the same as quick USB NU in GX-AE / GX-A /GF-A software version 1.200, set to U - EP / (NU format) or U - EP / (NU2 format).

#### Operating instructions (when sending weighing data using the balance's PRINT key)

- 1. Set the function <code>[]Fnc</code> parameter is to [] (Quick USB).
- 2. Connect the balance to a PC with the supplied USB cable.
- 3. When connecting for the first time, the PC will automatically start installing the driver.
- 4. Start up PC software (Excel, etc.) for transmitting the weighing data.
- 5. Set the keyboard input mode to half-width. It is not entered correctly in full-pitch setting.
- 6. Move the cursor to the place you want to input the weighing data.
- 7. When you press the **PRINT** key on the balance, weighing data will be transmitted from the balance and input at the location of the cursor.
- 8. Disconnect the USB cable when finished.

#### 5-2. Virtual COM mode

Virtual COM mode is a function used to connect the balance with the supplied USB cable and create a COM port on the PC side for bi-directional communication. Windows 7 or later is supported. Except for Windows 10, when using for the first time, you need to install a special driver on the PC.

For details on how to install the driver, please refer to "How to install the Virtual COM mode driver" for the GX-A / GF-A series USB interface on our website (https://www.aandd.jp).

When selecting a COM port with Win CT data communication software, the same data communication as RS-232C will be available.

With Virtual COM mode, no settings for baud rate, data bits, parity and stop bits are necessary.

#### Caution

□ It may take time to install the Virtual COM mode driver for the first time.

#### About function

□ When using Virtual COM mode, please set the balance's function  $JF_{nc}$  to bi-directional USB virtual COM.

For GX-AE / GX-A GF-A, the setting values differ depending on the software version.

|        | Software version 1.200         | Sc     | ftware version 1.211 or later  |
|--------|--------------------------------|--------|--------------------------------|
| UFnc 2 | Bi-directional USB virtual COM | UFnc I | Bi-directional USB virtual COM |

#### 5-3. **RS-232C**

The RS-232C interface of the balance is the DCE (Data Communication Equipment) that can be connected to a PC. The RS-232C cable used for connection is the straight type. If there is no RS-232C connector on the PC, please connect in USB Virtual COM mode.

#### 5-4. WinCT data transmission software (USB Virtual COM mode or RS-232C)

When a PC is connected through a USB connection in virtual COM mode or with a RS-232C cable, weighing data can be easily received by the PC with the use of the WinCT data communication software for Windows. WinCT can be downloaded from our website (<u>https://www.aandd.jp</u>). Please refer to "Setup manual" and "Operation manual" for WinCT on our website (<u>https://www.aandd.jp</u>) for installation and setup.

There are 3 applications in WinCT : RsCom, RsKey and RsWeight.

#### RsCom

- □ You can control the balance by sending a command to it.
- □ Received data can be displayed and saved as a text file (.txt).
- □ By executing the software multiple times, you can communicate with multiple balances.
- □ It can be executed simultaneously with other applications. (Does not exclusively occupy the PC)
- □ GLP output data can also be received from the balance.

#### RsKey

- $\hfill\square$  Weighing data from the balance can be input directly into another applications.
- □ If input by keyboard (e.g. with Word or Excel) is possible, the type of application does not matter.
- □ GLP output data from the balance can also be input.
- □ The PC can be made into an external display for the balance through the use of the test display function.

#### RsWeight

- □ Received data can be graphed in real time.
- Parameters of received data such as maximum value, minimum value, average value, standard deviation, coefficient of variation, etc. can be calculated and displayed.

#### 5-5. Notes when using quick USB

If software version 1.211 is used, the data may not be output from the USB terminal when you connect a USB cable during weighing to output by quick USB.

In this case, reset the balance by the following steps.

#### Instructions when data cannot be output with quick USB

- 1. Unplug the AC adapter from the balance.
- 2. Connect the balance and the PC via a USB cable.

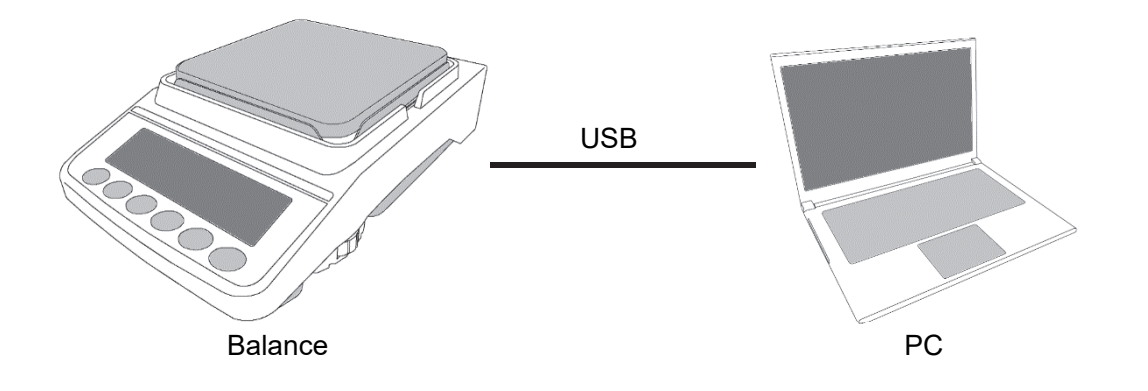

3. Plug the AC adapter into the balance.

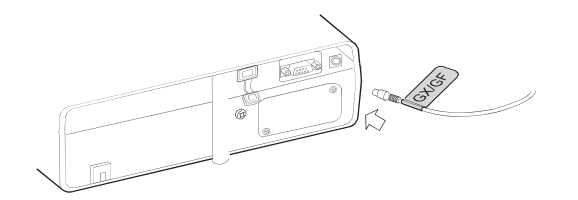

- 4. <u>LEVEL</u> indicator blinks. (**U5b** illuminates at the upper left.)
- 5. Press the ON:OFF key to display weighing mode.
- 6. Press the **PRINT** key on the balance to output the data to the PC.

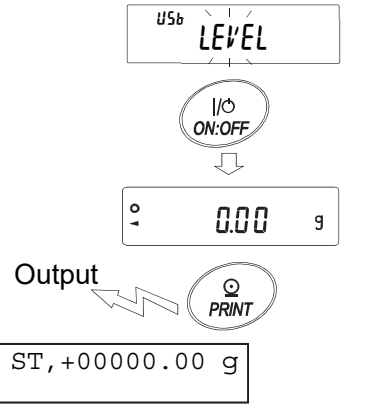

# 6. Data output

#### 6-1. Data output mode

As for the balance's data output timing, it can be changed with the function  $P_{rE}$  (data output mode).

#### Key mode

If the PRINT key is pressed when the stable value mark is displayed, the weighing value will be output once. At that time the displayed weighing value will blink once to indicate that it had been output.

#### Auto print A mode

When the weighing value exceeds the range specified by the PP - P (auto print polarity) and the PP - b (auto print width) from the standard "zero display" and the stable value mark is on, the weighing value will be output once. Also, if the PRINT key is pressed while the stable value mark is on, the weighing value will be output once.

At that time the displayed weighing value will blink once to indicate that it had been output.

Related function

| dout | 8P-P | Auto print polarity |
|------|------|---------------------|
| dout | ЯР-Ь | Auto print width    |

#### Auto print B mode

When the weighing value exceeds the range specified by the  $\Pi P - P$  (auto print polarity) and the  $\Pi P - b$  (auto print width) from the standard "value previously displayed with a stable value mark" and the stable value mark is on, the weighing value will be output once. Also, if the PRINT key is pressed while the stable value mark is on, the weighing value will be output once. At that time the displayed weighing value will blink once to indicate that it had been output.

Related function

| dout | 8P-P         | Auto print polarity |
|------|--------------|---------------------|
| dout | <i>ЯР-</i> Ь | Auto print width    |

#### Stream mode

Regardless of the presence or absence of the stable value mark, weighing value will be output for each SPd (display refresh rate). When the SPd parameter is set to 0, the output is at approximately 5.21 Hz.

Related function bASFunc SPd Display refresh rate S,F bPS Baud rate

#### Caution

 Depending on the display refresh rate and the baud rate, all data may not be transmitted unless the baud rate is increased.

#### Function dout Prt 2

## Function dout Prt 3

# Function dout Prt 0

## Function dout Prt 1

#### Key mode B mode

# Regardless of the presence or absence of the stable value mark, when the **PRINT** key is pressed, the weighing value will be output once.

At that time the displayed weighing value will blink once to indicate that it had been output.

#### Key mode C mode

#### Function dout Prt 5

Function doub Prt 6

Function dout Prt 4

When the PRINT key is pressed and the stable value mark is displayed, the weighing value will be output once. In case the stable value mark is not displayed, the weighing value will be output once the stable value mark is displayed next time.

At that time the displayed weighing value will blink once to indicate that it had been output.

#### Interval mode

Regardless of the state of the stable value mark, weighing value will be output at an interval of the nt (interval time). By pressing the PRINT key, data output is started and stopped by pressing it again during the data output.

Related function

| dout int | Interval time |
|----------|---------------|
| S,F 6PS  | Baud rate     |

#### Caution

 Depending on the interval time and the baud rate, all data may not be transmitted unless the baud rate is increased.

#### 6-2. Weighing data format

As for the weighing data format, for USB it can be changed by the USB interface item U-LP (USB data format) and for RS-232C – by the Serial interface item LYPE (data format).

| A&D standard format | <b>RS-232C</b> connection | : Function | 5 ,F £YPE 0 |
|---------------------|---------------------------|------------|-------------|
|                     | USB setting               | : Function | US6 U-EP O  |

- □ This is the standard format for sending data to peripheral devices.
- □ Consists of 15 characters (excluding the terminator).
- □ The condition of the data is indicated with a 2-character header.
- □ The data is padded with polarity and zeros (filling the data's higher order's surplus part with zeros).
- □ If the data is zero, the polarity is positive.
- D The unit consists of three characters.

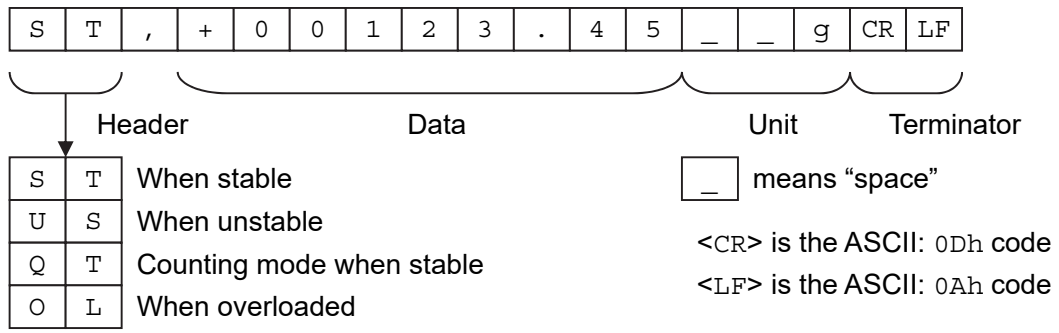

The external key print mode of the AD-8127 multi-function printer is as follows when the A&D standard format is received.:

#### WT 123.45 g

DP format (Dump print) RS-232C connection : Function 5, F L YPE | USB connection : No function

- $\hfill\square$  This format is suitable for dump printing.
- □ Consists of 16 characters (excluding the terminator).
- □ The condition of the data is indicated with a 2-character header.
- □ The polarity sign is added right before the data if the data is not overloaded or zero.
- □ The data is zero-suppressed (leading zeros are replaced with spaces).
- D The unit consists of three characters.

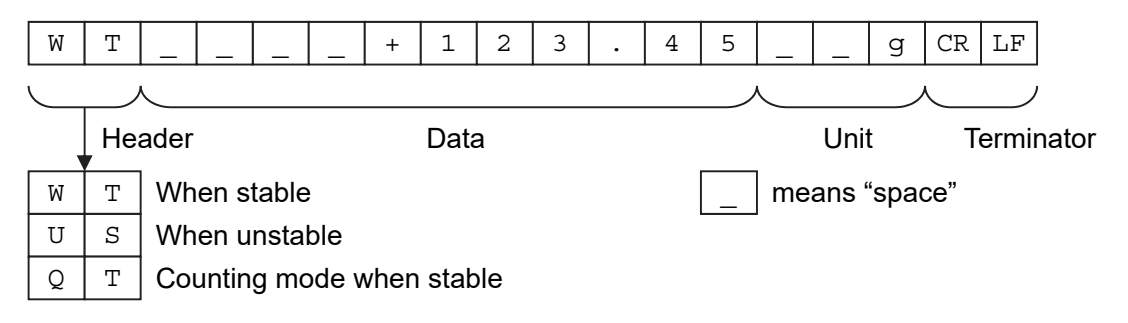

#### **KF** format

#### RS-232C connection : Function table 5,F Ł YPE 2 USB connection : No function

- $\hfill\square$  This is the Karl-Fischer moisture meter format.
- $\hfill\square$  Consists of 14 characters (excluding the terminator).
- $\hfill\square$  Has no header characters.
- $\hfill\square$  The polarity sign (1 character) is placed before the data if the data is not overloaded or zero.
- $\hfill\square$  The data is zero-suppressed (leading zeros are replaced with spaces).
- $\hfill\square$  When stable, the unit is output. When not stable, the unit is not output.

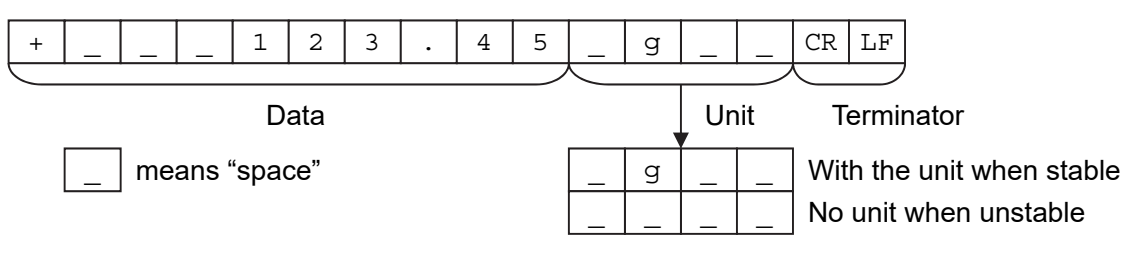

#### MT format RS-232C connection : Function 5, F L YPE ] USB connection : No function

- Used when connecting to devices manufactured by other companies. However, there is no guarantee of compatibility.
- $\hfill\square$  The length of data depends on the length of the unit
- □ Has a 2-character header.
- $\hfill\square$  The data is zero-suppressed (leading zeros are replaced with spaces).

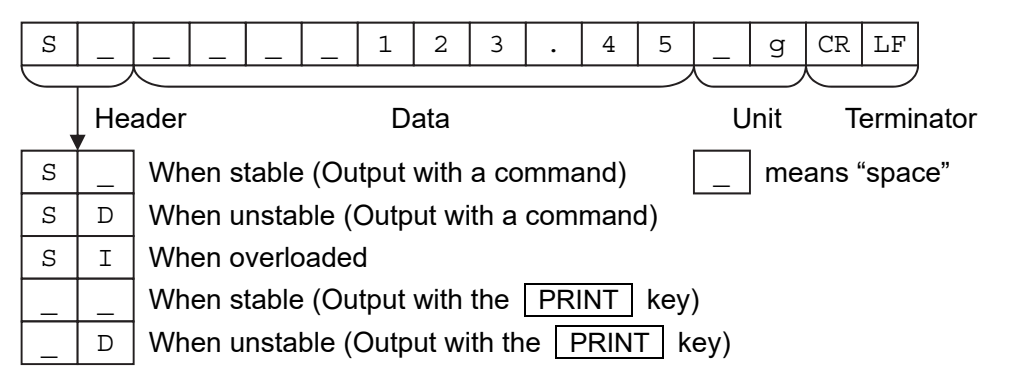

| NU format | RS-232C connection | : Function | 5 ,F ŁYPE 4 |
|-----------|--------------------|------------|-------------|
|           | USB setting        | : Function | US6 U-EP I  |

- □ This format outputs only numerical data.
- $\hfill\square$  Consists of 9 characters (excluding the terminator).
- □ The data is padded with polarity and zeros (filling the data's higher order's surplus part with zeros).
- $\hfill\square$  If the data is zero, the polarity is positive.

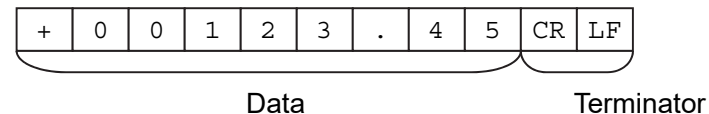

24

#### **CSV** format

#### **RS-232C** connection : Function

USB connection : Function

5 ,F £YPE 5 US6 U-EP 2

- □ Separates the data of A&D standard format and the unit by a comma (, ).
- □ Outputs the unit even when the data is overloaded.
- $\Box$  When the decimal point is set to comma (, ), semicolon (;) will be used as the separator.

| S | Т | , | + | 0 | 0 | 1 | 2 | 3 | • | 4 | 5 | , | _ | _ | g | CR | LF |
|---|---|---|---|---|---|---|---|---|---|---|---|---|---|---|---|----|----|

- □ When other data is added to the weighing value, all data will be displayed in one line.
- □ The display sample will be as follows if the ID number, data number, date and time are added.

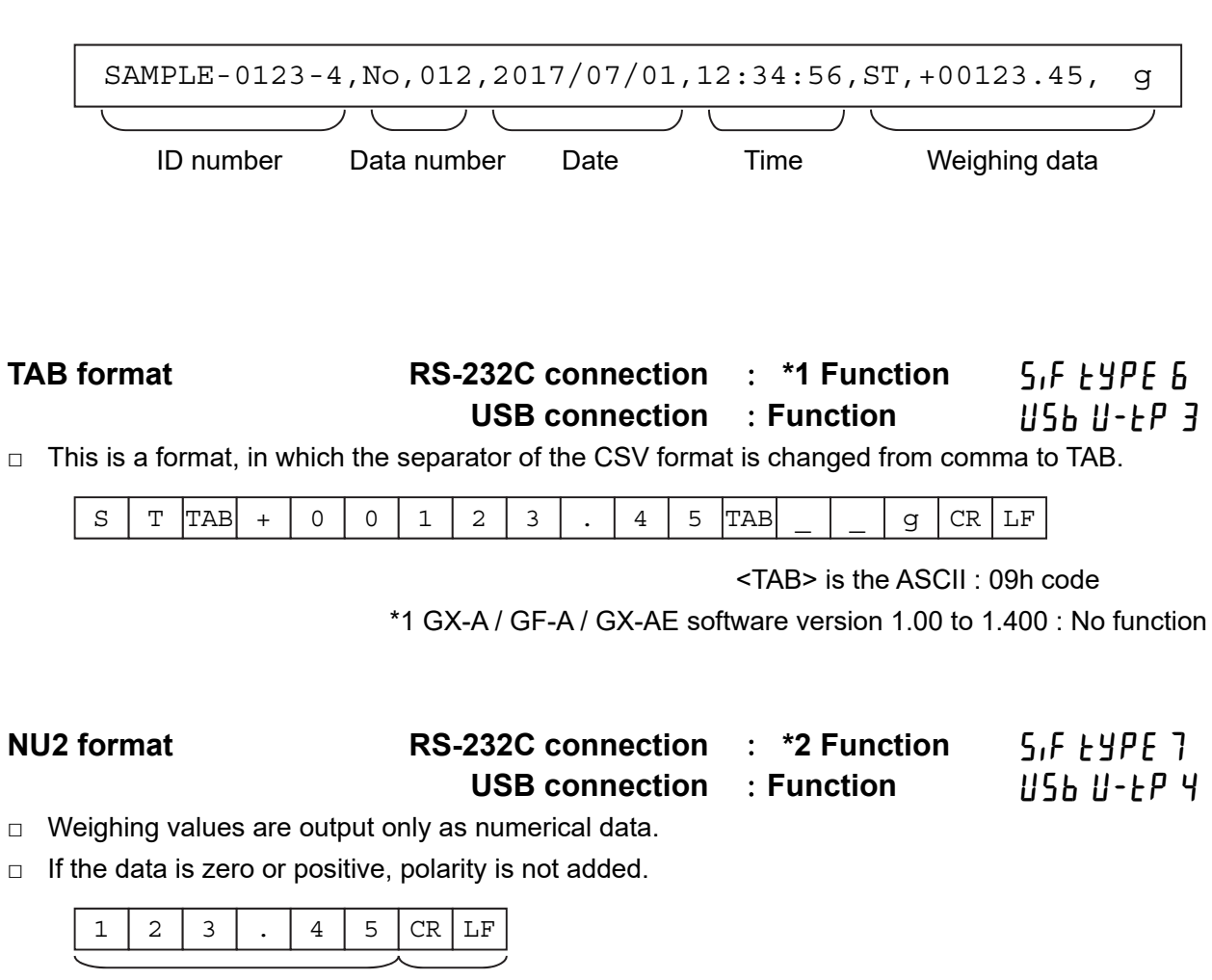

Data

Terminator

\*2 GX-A / GF-A / GX-AE software version 1.00 to 1.400 : No function

#### 6-3. Output examples of weighing data format

#### When stable

# ° <u>3 142,06</u> g

| A&D | S | Т | , | + | 0 | 3 | 1 | 4  | 2  |    | 0  | 6 | _ | _ | g  | CR | LF |    |
|-----|---|---|---|---|---|---|---|----|----|----|----|---|---|---|----|----|----|----|
| DP  | W | Т | _ | _ | _ | + | 3 | 1  | 4  | 2  |    | 0 | 6 | _ | _  | g  | CR | LF |
| KF  | + | _ | _ | 3 | 1 | 4 | 2 |    | 0  | 5  | _  | g | _ | _ | CR | LF |    |    |
| MT  | S | _ | _ | _ | _ | 3 | 1 | 4  | 2  |    | 0  | 6 | _ | g | CR | LF |    |    |
| NU  | + | 0 | 3 | 1 | 4 | 2 |   | 0  | 6  | CR | LF |   |   |   |    |    |    |    |
| NU2 | 3 | 1 | 4 | 2 |   | 0 | 6 | CR | LF |    | •  | • |   |   |    |    |    |    |

#### When unstable

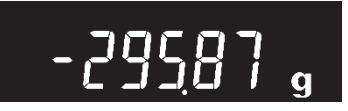

| A&D | U | S | , | - | 0 | 0 | 2 | 9 | 5 |    | 8  | 7 | _ | _ | g  | CR | LF |    |
|-----|---|---|---|---|---|---|---|---|---|----|----|---|---|---|----|----|----|----|
| DP  | U | S | _ |   | _ |   | - | 2 | 9 | 5  |    | 8 | 7 | I | I  | g  | CR | LF |
| KF  | - | _ | _ | _ | 2 | 9 | 5 | • | 8 | 7  | _  | _ | _ | - | CR | LF |    | _  |
| MT  | S | D | _ | _ | _ | - | 2 | 9 | 5 |    | 8  | 7 | _ | g | CR | LF |    |    |
| NU  | - | 0 | 0 | 2 | 9 | 5 | • | 8 | 7 | CR | LF |   |   |   |    |    |    |    |
| NU2 | - | 0 | 0 | 2 | 9 | 5 | • | 8 | 7 | CR | LF |   |   |   |    |    |    |    |

#### When overloaded

(plus)

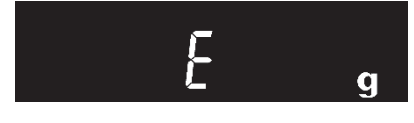

| A&D | 0 | L | , | +  | 9  | 9 | 9 | 9 | 9 | 9  | 9  | Е | + | 1 | 9  | CR | LF |    |
|-----|---|---|---|----|----|---|---|---|---|----|----|---|---|---|----|----|----|----|
| DP  | _ | _ | _ | _  | _  | _ | _ | _ | Ε | _  |    |   |   |   | _  | _  | CR | LF |
| KF  | _ | _ | _ | _  | _  | _ | Η | _ | _ | _  | _  | _ | _ | _ | CR | LF |    |    |
| MT  | S | I | + | CR | LF |   |   |   |   |    |    |   |   |   |    |    | -  |    |
| NU  | + | 9 | 9 | 9  | 9  | 9 | 9 | 9 | 9 | CR | LF |   |   |   |    |    |    |    |
| NU2 | + | 9 | 9 | 9  | 9  | 9 | 9 | 9 | 9 | CR | LF |   |   |   |    |    |    |    |

#### When overloaded

(minus)

| nen ove<br>nus) | erlo | ade | d |    |    | - | E |   |   | g  |               |   |   |   |    |    |    |    |
|-----------------|------|-----|---|----|----|---|---|---|---|----|---------------|---|---|---|----|----|----|----|
| A&D             | 0    | L   | , | -  | 9  | 9 | 9 | 9 | 9 | 9  | 9             | Е | + | 1 | 9  | CR | LF |    |
| DP              | _    | _   | _ | _  | _  | _ | _ | - | Е | _  | _             | _ | _ | _ | _  | -  | CR | LF |
| KF              | _    | _   | _ | _  | _  | _ | L | _ | _ | _  | _             | _ | _ | _ | CR | LF |    |    |
| MT              | S    | I   | - | CR | LF |   |   |   |   |    |               |   |   |   |    |    |    |    |
| NU              | -    | 9   | 9 | 9  | 9  | 9 | 9 | 9 | 9 | CR | $\mathbf{LF}$ |   |   |   |    |    |    |    |
| NU2             | -    | 9   | 9 | 9  | 9  | 9 | 9 | 9 | 9 | CR | LF            |   |   |   |    |    |    |    |

Units

|                                 |      | A&D          | D.P.         | KF            | MT         |
|---------------------------------|------|--------------|--------------|---------------|------------|
| g                               | g    | <u>ப</u> ப g | <u>ப</u> ப g | <u></u> д     | <u>ப</u> g |
| Counting mode                   | PE5  |              | uРС          | ∟ p c s       | <u> </u>   |
| Precent mode                    | %    | 山 山 %        | 山山%          |               | 山%         |
| Ounce (Avoir)                   | DZ   | 0 Z          | <u>니</u> 0 Z | 니 0 Z 니       | 0 Z        |
| Pound                           | LЬ   | 山 I b        | <u>ц</u> Іb  | ц I b ц       | 山 I b      |
| Pound Ounce                     | L 0Z | 0 Z          | <u> </u>     | <u></u> 0 Z ц | 0 Z        |
| Troy Ounce                      | 0Zt  | o z t        | o z t        | u o z t       | 山 o z t    |
| Metric Carat                    | ct   | L C T        | L C T        | 」 c t 山       | L C T      |
| Momme                           | mom  | mom          | mom          | ப m o m       | ு m o      |
| Pennyweight                     | dwt  | d w t        | d w t        | 」d w t        | ᆸ d w t    |
| Grain                           | БN   | ыGN          | ыGN          | g r           | шGN        |
| Tael (HK general,<br>Singapore) | TL   | L t I        | L t I        | L I S         | L t I      |
| Tael (HK, jewelry)              | TL   | L t I        | L t I        | 」 t I h       | 山 t I      |
| Tael (Taiwan)                   | TL   | L t I        | L t I        | 」 t l t       | 山 t l      |
| Tael (China)                    | TL   | t I          | t I          | L t I C       | L t I      |
| Tola (India)                    | Lou  | ப ப t        | шш t         | 」 t o I       | t          |
| Messghal                        | MS   | m e s        | mes          | шMSш          | _ m        |
| Density                         | ]]5  | DS           | L D S        | uDSu          | L D S      |
| Multi                           | MLt  | MLT          | MLT          | <u></u> М L Т | ш M L T    |

□ Space, ASCII 20h

#### Note

When "Pound Ounce" is selected, the data is output with the unit of ounce (oz).

#### 6-4. Other data formats

In addition to weighing data, other data can be added. Switch each function on / off as necessary.

#### Data number

- $\hfill\square$  When the data memory function is used, the data number is output.
- □ Consists of 6 characters (excluding the terminator).
- □ When the NU or NU2 format is selected with quick USB mode, " . " and numbers are output.

| N | 0 | • | 0 | 0 | 1 | CR | LF |
|---|---|---|---|---|---|----|----|
|   |   |   |   |   |   |    |    |

Data number

Terminator

#### Quick USB connection (When outputting numerical values only):

Function USb UFnc D and U-LP 1 or 4

(GX-A / GF-A / GX-AE software version 1.00 to 1.200 : Function []5b []Fnc ])

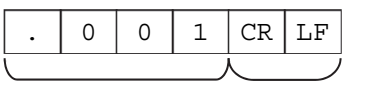

Data number Terminator

#### **ID** number

- □ The ID number stored in the balance is output.
- Consists of 13 characters (excluding the terminator).
- □ When the NU or NU2 format is selected with quick USB mode, " " and numbers are output.

| S | A         | М | P | L | Е | - | 0 | 1 | 2 | 3 | - | 4 | CR | LF    |       |
|---|-----------|---|---|---|---|---|---|---|---|---|---|---|----|-------|-------|
|   |           |   |   |   |   |   |   |   |   |   |   |   |    |       |       |
|   | ID number |   |   |   |   |   |   |   |   |   |   |   | Т  | ermiı | nator |

### Quick USB connection (When outputting numerical values only): Function USb UFnc D and U-EP / or Y

(GX-A / GF-A / GX-AE software version 1.00 to 1.200 : Function USb UFnc /)

| -                       | 0 | 1 | 2 | 3 | - | 4 | CR | LF |
|-------------------------|---|---|---|---|---|---|----|----|
| $\overline{\mathbf{t}}$ |   |   |   |   |   | ) |    |    |

ID number

Terminator

Function dout dona l

Function doub 5- d 1

#### Date

- □ The date is output from the clock data of the balance.
- $\hfill\square$  The order of YYYY/MM/DD can be changed in settings.
- Consists of 10 characters (excluding the terminator).
- $\hfill\square$  When the NU or NU2 format is selected with quick USB mode, " . " is output instead of " / ".

| 2 | 0 | 1 | 7 | /  | 1  | 2 | / | 3 | 1 | CR | $\mathbf{LF}$ |
|---|---|---|---|----|----|---|---|---|---|----|---------------|
|   |   |   |   |    |    |   |   |   |   |    |               |
|   |   |   |   | Do | to |   |   |   |   | т  | ormir         |

Date

Terminator

#### Quick USB connection (When outputting numerical values only): Function USb UFnc [] and U-EP | or 4 (GX-A / GF-A / GX-AE software version 1.00 to 1.200 : Function USb UFnc ])

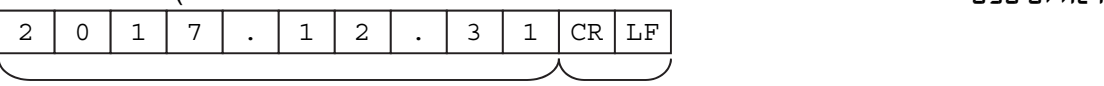

Date

Terminator

#### Time

Function dout 5-td / or 3

- $\hfill\square$  The time is output from the clock data of the balance.
- □ 24-hour format.
- □ Consists of 8 characters (excluding the terminator).
- $\hfill\square$  When the NU or NU2 format is selected with quick USB mode, " . " is output instead of " : ".

|   | 1 | 2 | : | 3   | 4 | : | 5 | 6     | CR   | LF |  |
|---|---|---|---|-----|---|---|---|-------|------|----|--|
| i |   |   |   |     |   |   |   |       |      |    |  |
|   |   |   |   | Tir |   |   | Т | ermiı | nato |    |  |

Terrinda

## Quick USB connection (When outputting numerical values only): Function U5b UFnc D and U-EP / or 4 (GX-A / GF-A / GX-AE software version 1.00 to 1.200 : Function U5b UFnc /) 1 2 . 3 4 . 5 6 CR LF

Time

Terminator

# 7. Commands

By sending a specified command from a PC or a PLC to the balance, you can control the balance such as by requesting weighing data, manipulating various keys and changing the setting value. Add a terminator (<CR> <LF> or <CR>) to the command string by setting serial interface item [rLF when you send a command to the balance.

#### 7-1. Control commands

#### Commands to query weighing data

| Command string | Function                                                 |
|----------------|----------------------------------------------------------|
| Q              | Requests the weighing data immediately                   |
| RW             | Requests the weighing data immediately                   |
| SI             | Requests the weighing data immediately                   |
| S              | Requests the weighing data when stabilized.              |
| <esc>P</esc>   | Requests the weighing data when stabilized.              |
| SIR            | Requests the weighing data continuously. (Stream output) |
| С              | Cancels the S, <esc>P or SIR command.</esc>              |

 $\hfill\square$  The Q, RW and SI commands behave the same.

□ The s and <esc>P commands behave the same.

□ <ESC> : Escape code, ASCII : 1Bh code

#### Key control commands

| Command string | Function                                                                  |
|----------------|---------------------------------------------------------------------------|
| Р              | Same as the ON:OFF key                                                    |
| ON             | Turns the display on.                                                     |
| OFF            | Turns the display off.                                                    |
| CAL            | Same as the CAL key : Calibration with built-in weight (GX-A/GX-M series) |
|                | Calibration with a separate weight (GF-A/GF-M series) *3                  |
| EXC            | Calibration with a separate weight (GX-A/GX-M series)                     |
| υ              | Same as the MODE key                                                      |
| SMP            | Same as the SAMPLE key                                                    |
| PRT            | Same as the PRINT key                                                     |
| R              |                                                                           |
| Z              | Same as the RE-ZERO key (Semi-automatic zero point setting)               |
| RZ             |                                                                           |
| Т              | Targe the holence                                                         |
| TR             |                                                                           |
| ZR *1          | Zero (Setting the zero point) *2                                          |
| TST            | Perform calibration test with built-in weight. (0.0001g model only)       |

\*1: In GX-A / GF-A / GX-AE software version 1.100 or earlier, the ZR command is not available in USB virtual COM mode connection.

\*2: When the load becomes within  $\pm 2\%$  of the maximum weight from initial zero point, the zero point is updated, the tare is cleared and zero is displayed. When the load becomes over  $\pm 2\%$ , the command is not available.

\*3: Supported in GX-A / GF-A / GX-AE software version 1.300 or later.

#### Commands for presetting the tare value

| Command string                | Function                                                                      |
|-------------------------------|-------------------------------------------------------------------------------|
| PT: <b>****</b> . <b>**</b> g | Sets the tare value.                                                          |
|                               | The unit added is the unit that is output in the A&D standard format (3       |
|                               | characters). For the counting or percent mode, gram is used. In the case of   |
|                               | setting the preset tare value to 1234.56 g, the input will be $PT:1234.56$ g. |
|                               | Values exceeding the weighing capacity cannot be set. Negative values         |
|                               | cannot be used.                                                               |
| ?PT                           | Requests the tare value. Outputs the tare value set by the PT, T or TR:       |
|                               | command.                                                                      |

#### Command to control piece count

| Command string | Function                                                                          |
|----------------|-----------------------------------------------------------------------------------|
| UW:****.** g   | Sets the unit mass value (weight of 1 piece)                                      |
|                | The unit added is the unit that is output in the A&D standard format (3           |
|                | characters). In the case of setting the unit mass value to 1.23 g, the input will |
|                | <b>be</b> UW:1.23 g.                                                              |
|                | Values exceeding the weighing capacity cannot be set. Negative values             |
|                | cannot be used.                                                                   |
| ?UW            | Requests the mass unit value.                                                     |

#### Commands to control the comparator function

| Command string                | Function                                                                    |
|-------------------------------|-----------------------------------------------------------------------------|
| HI: <b>****</b> . <b>**</b> g | Sets the upper limit value.                                                 |
| HH: <b>****</b> . <b>**</b> g | Sets the second upper limit value.                                          |
| LO: <b>****</b> . <b>**</b> g | Sets the lower limit value.                                                 |
| LL: <b>****</b> . <b>**</b> g | Sets the second lower limit value.                                          |
|                               | The unit added is the unit that is output in the A&D standard format (3     |
|                               | characters).                                                                |
|                               | In the case of setting the upper limit value to 567.89 g, the input will be |
|                               | HI:567.89 g.                                                                |
|                               | Values exceeding the weighing capacity cannot be set.                       |
| ?HI                           | Requests the upper limit value.                                             |
| ?HH                           | Requests the second upper limit value.                                      |
| ?LO                           | Requests the lower limit value.                                             |
| ?LL                           | Requests the second lower limit value.                                      |

To use a comparator command, set it to the function [ $P_{III}$ ] (digital input, upper / lower limits) or [ $P_{IIII}$ ] (Weighing input, upper / lower limits).

#### Command to control the data memory function (function $dR \in R$ )

| UN:mm | Changes the unit mass registration number                      |  |  |  |
|-------|----------------------------------------------------------------|--|--|--|
|       | Enter a number between 01 and 50 for mm.                       |  |  |  |
| ?UN   | Requests the currently selected unit mass registration number. |  |  |  |

#### Command to control the data memory function (function dRER = 2)

| Command string | Function                                        |  |
|----------------|-------------------------------------------------|--|
| ?MA            | Outputs all data in memory.                     |  |
| ?MQnnn         | Outputs weighing data with the data number nnn. |  |
|                | Input a value from 001 to 200 into nnn.         |  |
| ?MX            | Outputs the number of weighing data in memory.  |  |
| MD : nnn       | Deletes weighing data with the data number nnn. |  |
|                | Input a value from 001 to 200 into nnn.         |  |
| MCL            | Deletes all data in memory.                     |  |

#### Command to control the data memory function (function dRER 3) \*4

| Command string | Function                                                        |  |  |  |
|----------------|-----------------------------------------------------------------|--|--|--|
| CN:mm          | oads the remembered comparator.                                 |  |  |  |
|                | Input a value from 01 to 20 into mm.                            |  |  |  |
| ?CN            | Requests the currently selected comparator registration number. |  |  |  |

#### Command to control the data memory function (function dRER 3) \*4

| Command string | Function                                                  |  |
|----------------|-----------------------------------------------------------|--|
| PN:mm          | oads the remembered tare value.                           |  |
|                | Input a value from 01 to 20 into mm.                      |  |
| ?PN            | Requests the currently selected tare registration number. |  |
|                |                                                           |  |

\*4 Command can only be used with GX-M / GF-M.

#### Commands for setting time and date

| Command string | Function                                                                       |
|----------------|--------------------------------------------------------------------------------|
| TM:**:**:**    | Sets time.                                                                     |
|                | In the case of setting time to 12 h 34 min 56 sec, the input will be           |
|                | TM:12:34:56.                                                                   |
|                | Do not set non-existing time values.                                           |
| DT:**/**/**    | Sets date.                                                                     |
|                | In the case of setting date to Jan 23, 2017, the input will be $DT:17/01/23$ . |
|                | Do not set non-existing date values.                                           |
| ?TM            | Requests time setting.                                                         |
| ?DT            | Requests date setting.                                                         |

#### Commands to request other data

| Command string | Function                                       |  |
|----------------|------------------------------------------------|--|
| ?Т             | Requests the tare weight value.                |  |
|                | The tare value set by T, TR command is output. |  |
| ?ID            | Requests ID number.                            |  |
| ?SN            | Requests serial number.                        |  |
| ?TN            | Requests device name.                          |  |
| ?SA            | Outputs impact data all at once.               |  |

#### 7-2. The <AK> code and error codes

When the function  $E \cap [d]$  (AK, error code on) is set, the balance always responds to reception of all commands sent from a PC or a PLC. Communication reliability is improved by checking the responding code.

When the function <code>[r[d]</code> (AK, error code on) is set, the balance responds with the following.

- □ When sending a command requesting various data to the balance, if the balance cannot transmit the requested data, it sends an error code (EC, Exx). If the balance can output the requested data, the requested data will be sent.
- When sending a controlling command to the balance, if the balance cannot execute the command, it sends an error code (EC, Exx). If the balance can execute the command, it sends the <AK> code.
   <AK> code is the ASCII 06h code.
- □ The commands below are processed by the balance, so it will send the <AK> command not only when a command is received, but also at the end of processing. If the process does not end normally, the balance sends an error code (EC, Exx), in which case the error is canceled with the CAL command.

| ON command        | Display on                                                 |
|-------------------|------------------------------------------------------------|
| P command         | Display on / off (However, only when already on)           |
| R, Z, RZ commands | Re-zero (Semi-automatic zero point setting)                |
| T, TR commands    | Tare the balance                                           |
| ZR command        | Zero (Setting the zero point) *5                           |
| CAL command       | Calibration with built-in weight (GX-A / GX-M Series)      |
|                   | Calibration with a separate weight (GF-A / GF-M Series) *6 |
| EXC command       | Calibration with a separate weight (GX-A / GX-M Series)    |

- \*5 : When the load becomes within  $\pm 2\%$  of the maximum weight from initial zero point, the zero point is updated, the tare is cleared and zero is displayed. When the load becomes over  $\pm 2\%$ , the command is not available.
- \*6 : Supported in GX-A / GF-A / GX-AE software version 1.300 or later.

#### 7-3. Command usage examples

In this example, the function  $E r \begin{bmatrix} d \\ d \end{bmatrix}$  (AK, error code on) is set in order to output the <AK> code. <AK> code is the ASCII 06h code.

#### Example of the ON command (display on)

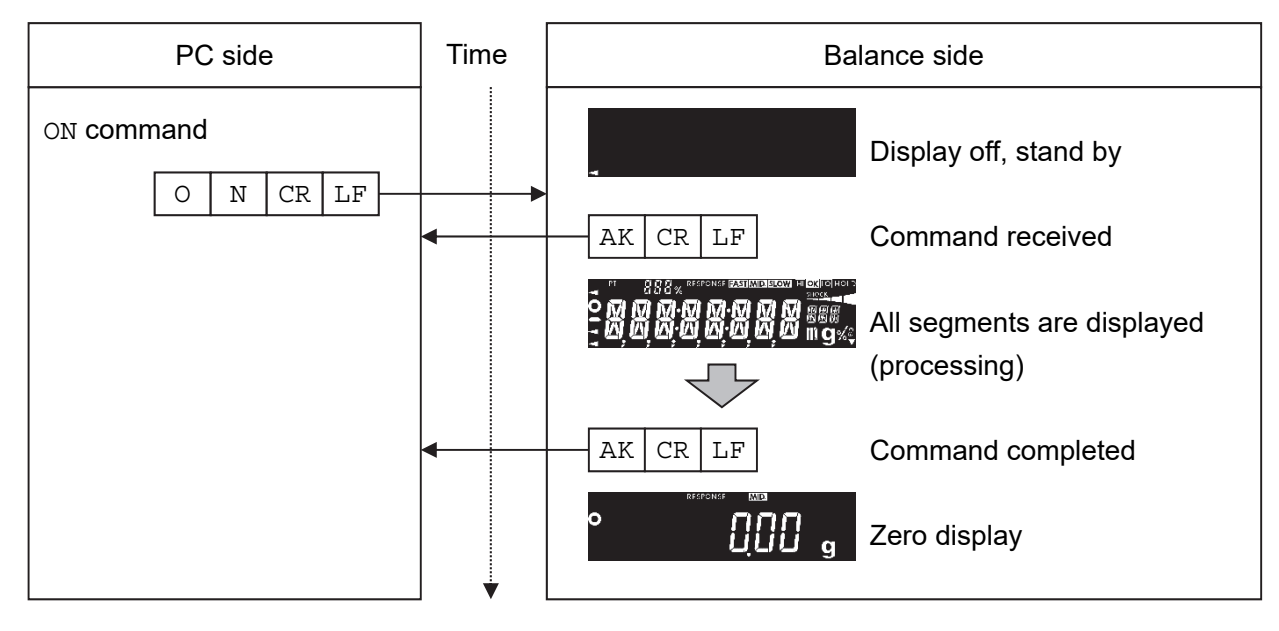

#### Example of the R command (re-zero)

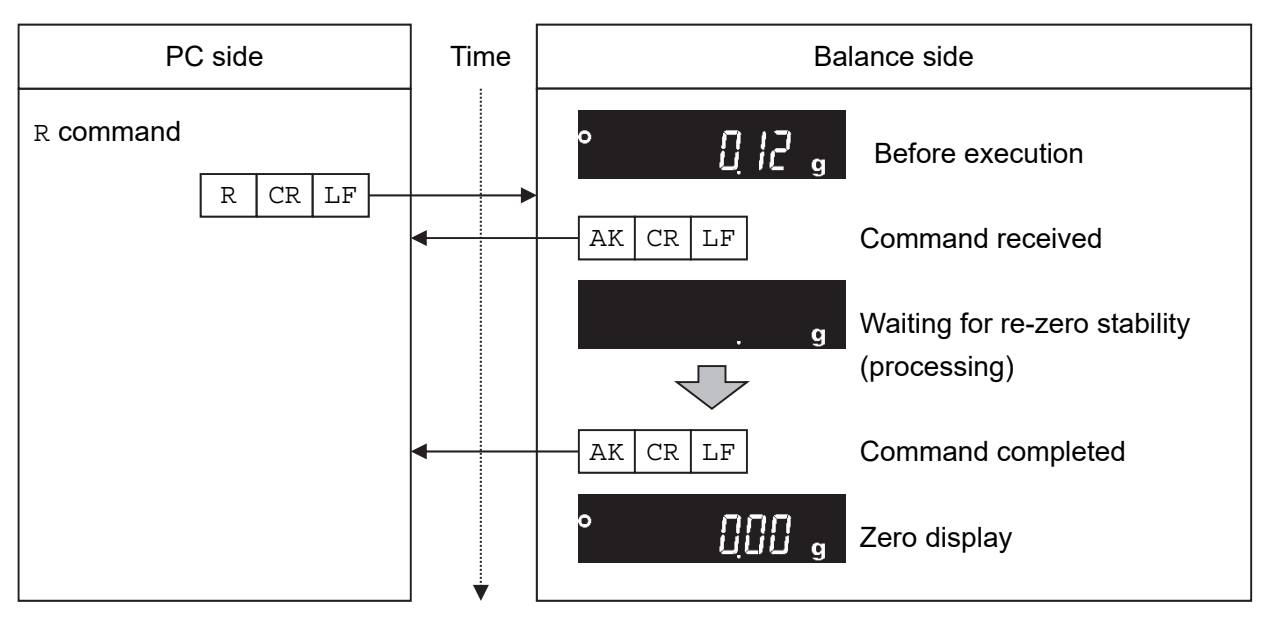

#### Example of the CAL command (GX-A / GX-M Series) Calibration with built-in weight

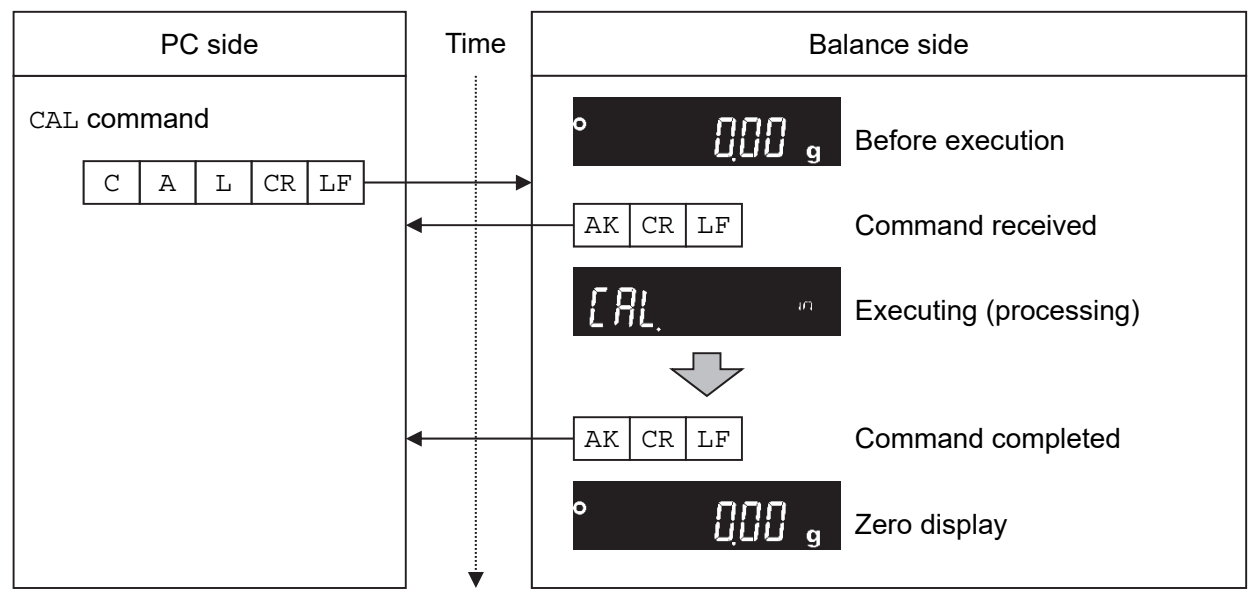

□ For an example of the CAL command of the GF-A series, refer to the EXC command example.

#### Example of error code output of the R command (re-zero)

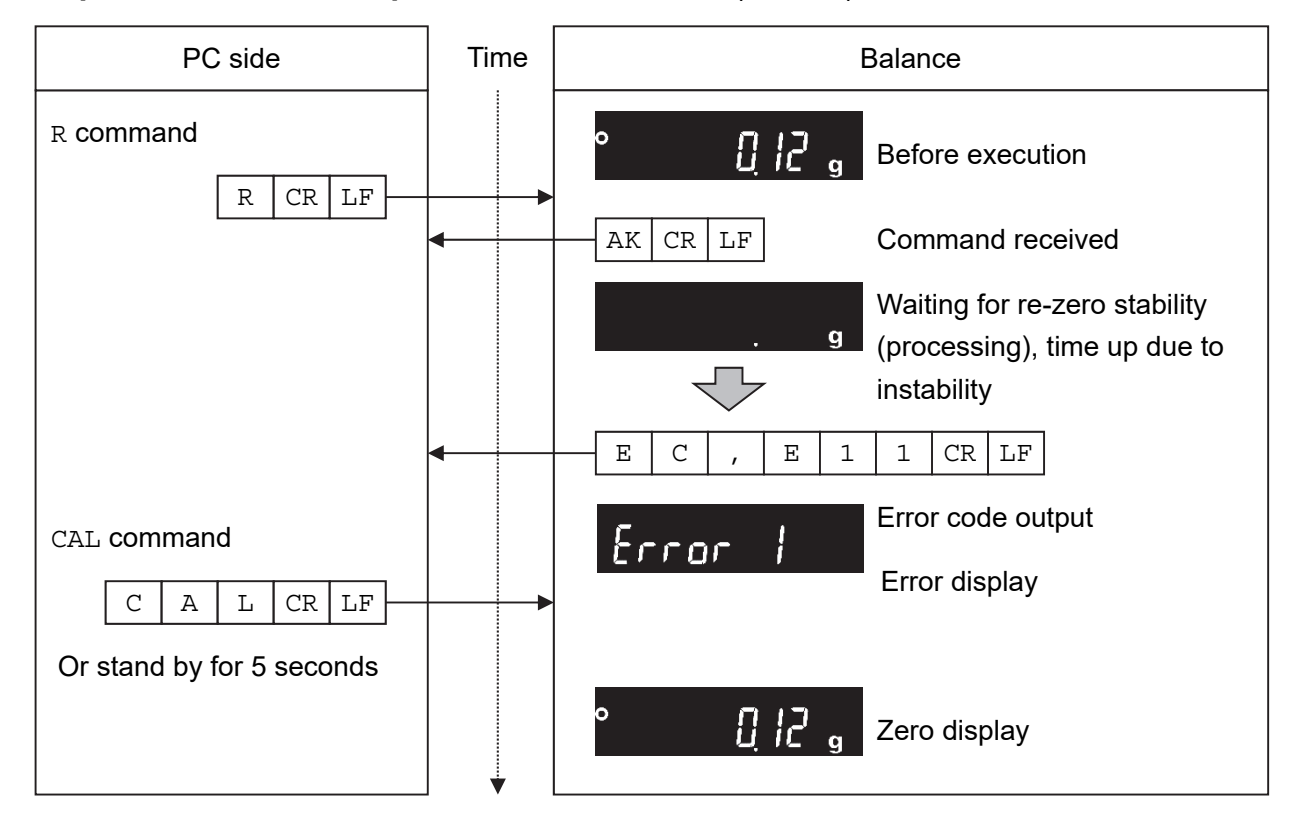

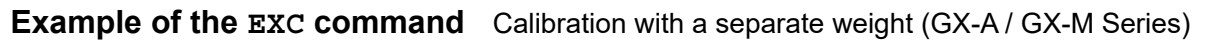

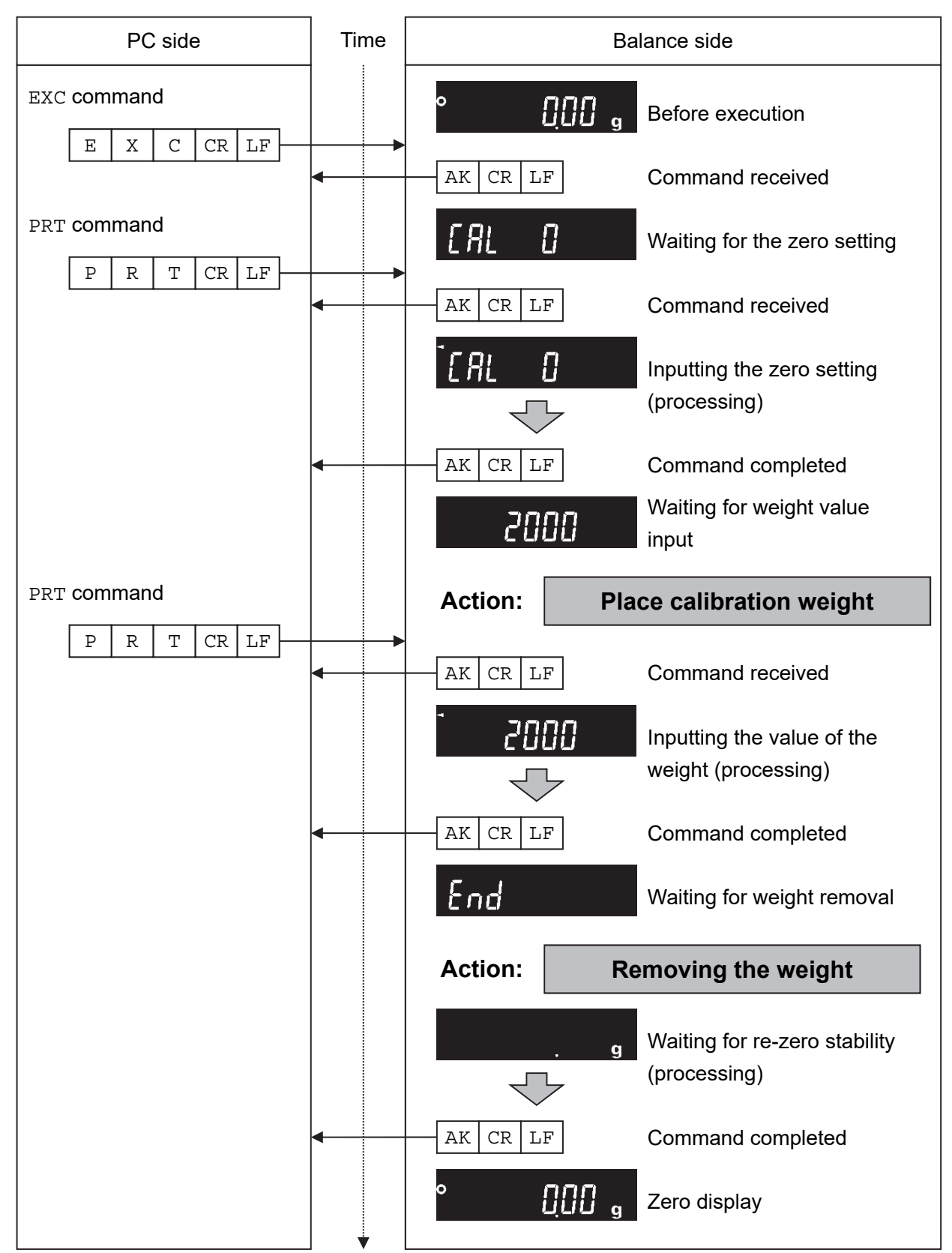

#### Example of measuring using a container

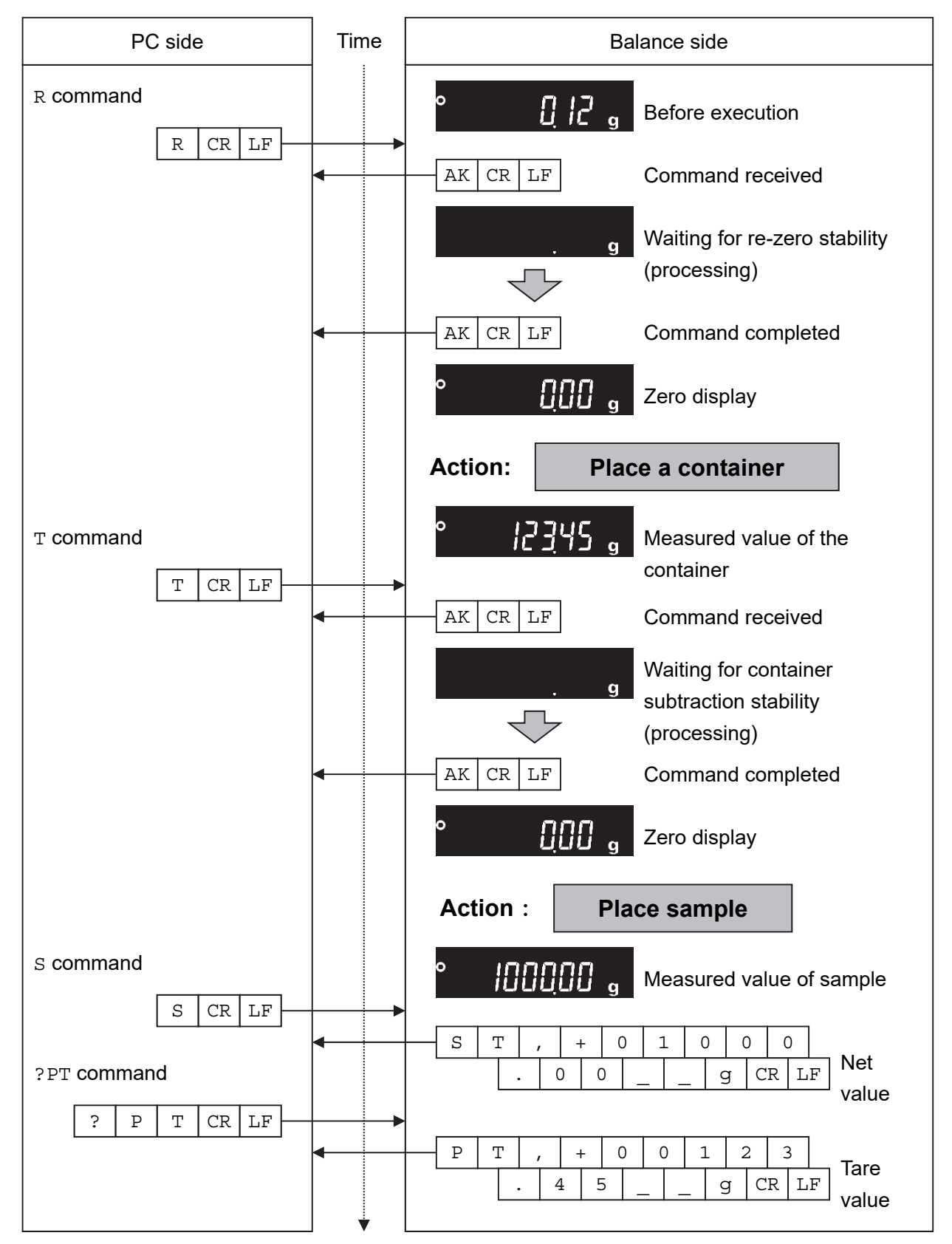

# Example of setting a negative target value and filling with a sample until the display becomes zero

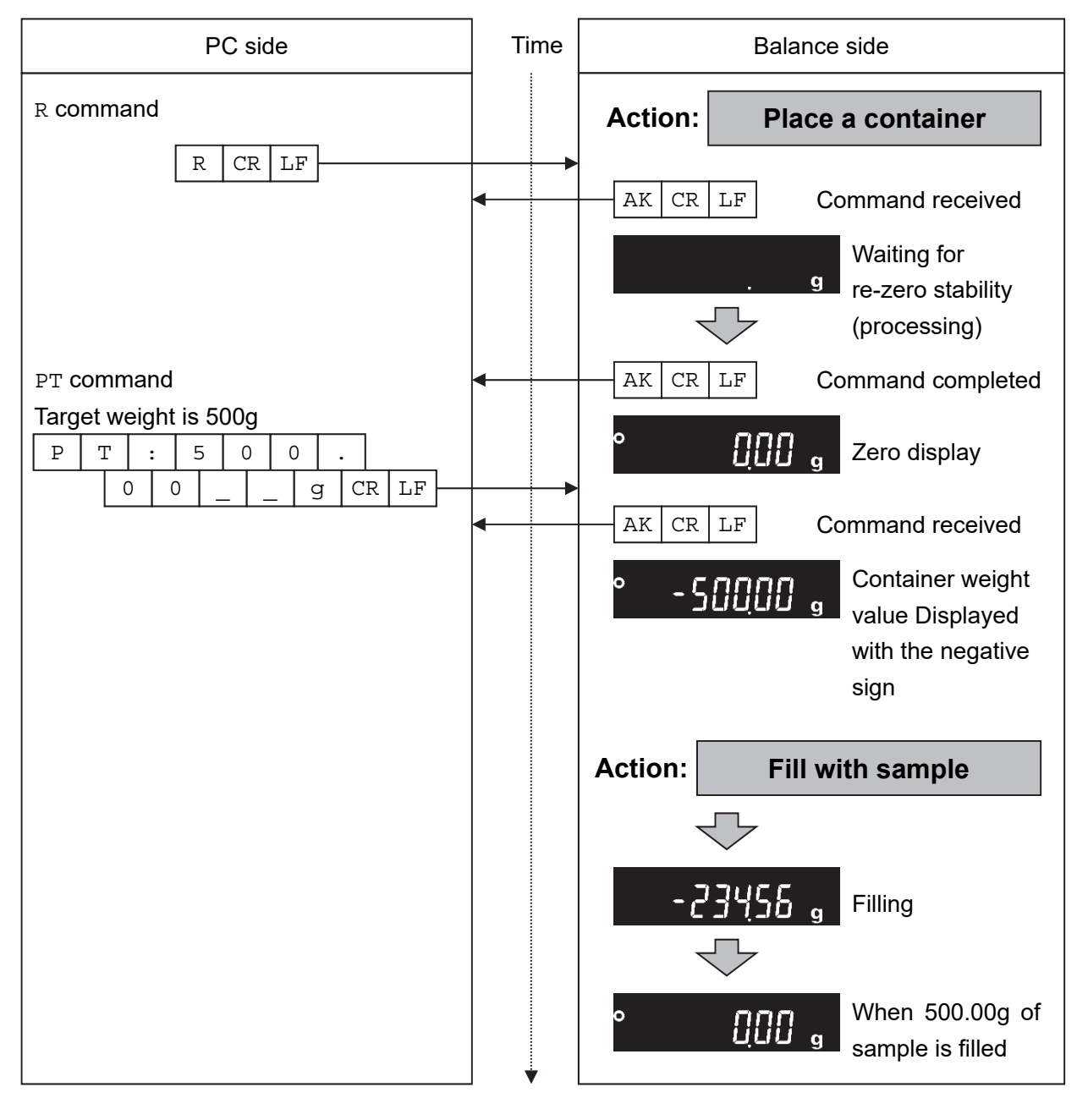

# 8. Error codes

# 8-1. Error codes list

#### Error codes and how to resolve

| Error code | Description and how to resolve                                                           |
|------------|------------------------------------------------------------------------------------------|
| EC,E00     | Communications error                                                                     |
|            | A protocol error occurred in communications.                                             |
|            | Check the format and the baud rate.                                                      |
| EC,E01     | Undefined command error                                                                  |
|            | An undefined command was received.                                                       |
|            | Check the command.                                                                       |
| EC,E02     | Not ready                                                                                |
|            | The command received cannot be processed.                                                |
|            | e.g. The balance received a ${\tt Q}$ command, which requested the weighing data, but it |
|            | was not in the weighing mode with the display on.                                        |
|            | e.g. The balance received a Q command while processing a RE-ZERO command.                |
|            | Adjust the timing of transmitting the command.                                           |
| EC,E03     | Timeout error                                                                            |
|            | The balance did not receive the next command more than 1 seconds when the                |
|            | timeout function is set to $E - UP$  .                                                   |
|            | Check the communication.                                                                 |
| EC,E04     | Excess characters error                                                                  |
|            | The balance received excessive characters in a command.                                  |
|            | Check the command.                                                                       |
| EC,E06     | Format error                                                                             |
|            | The format of the received command is incorrect.                                         |
|            | e.g. The data is numerically incorrect.                                                  |
|            | e.g. Alphabet characters are input instead of values.                                    |
|            | Check the command.                                                                       |
| EC,E07     | Setting value error                                                                      |
|            | The received data exceeds the range of values that the balance can accept.               |
|            | Check the parameter values range of the command.                                         |
| EC,E11     | Weighing values stability error                                                          |
|            | Because the weighing value is unstable, it is not possible to re-zero or calibration.    |
|            | Improve the environment of the location where the balance is installed.                  |
|            | Send a CAL command or wait 5 seconds to reset the error.                                 |

| Error code | Details and ways to address                                                       |
|------------|-----------------------------------------------------------------------------------|
| EC,E16     | Built-in weight error                                                             |
|            | There was no change in load even when the built-in weight was raised and          |
|            | lowered.                                                                          |
|            | Perform the weighing operation from the beginning without placing anything on the |
|            | pan.                                                                              |
| EC,E17     | Built-in weight error                                                             |
|            | There was an error in the mechanism of raising and lowering the built-in weight.  |
|            | Perform the weighing operation from the beginning.                                |
| EC,E20     | Calibration weight error (heavy)                                                  |
|            | The calibration weight is too heavy.                                              |
|            | Check the nominal calibration weight value.                                       |
|            | Send a CAL command or wait 5 seconds to reset the error.                          |
| EC,E21     | Calibration weight error (light)                                                  |
|            | The calibration weight is too light.                                              |
|            | Check the nominal calibration weight value.                                       |
|            | Send a CAL command or wait 5 seconds to reset the error.                          |

# 9. The UFC function

By using the UFC (Universal Flex Coms) function, it is possible to arbitrarily output contents of your choice when outputting the weighing data. You can also output a character string when printing a barcode with a label printer or the like.

In order to use the UFC function, it must be set to function <code>[]F[ ] (UFC function on)</code>.

#### 9-1. UFC program commands

To select the output format to use, send the program command from the PC and store it in the balance. The stored output format is saved even when the balance is turned off.

#### How to create program commands

 $\hfill\square$  The maximum number of characters for a program command is 512.

(100 characters in the GX-A / GF-A / GX-AE software version 1.00 to 1.220)

- $\Box$  First, add the PF, command.
- Program commands are combined in comma-delimited or space-separated form, but they can be omitted to reduce the number of characters. However, the comma after the PF command cannot be omitted.

#### List of program commands

\*In the output example, "\_" is a space.

| Command | Contents                                                                         | Example of output |   |   |   |   |   |   |   |   |   |     |     |     |
|---------|----------------------------------------------------------------------------------|-------------------|---|---|---|---|---|---|---|---|---|-----|-----|-----|
| PF,     | UFC command header<br>It is appended to the beginning of the program<br>command. |                   |   |   |   |   |   |   |   |   |   |     |     |     |
| \$MN    | Manufacturer name                                                                |                   | _ | _ | _ | _ | _ | _ | A | _ | & | _ [ | D   |     |
| \$TY    | Model name                                                                       |                   | _ | _ | G | Х | - | 1 | 0 | 0 | 0 | 2   | 4   |     |
| \$SN    | Serial number                                                                    |                   | _ | _ | _ | Т | 1 | 2 | 3 | 4 | 5 | 6   | 7   |     |
| \$ID    | ID number                                                                        | S                 | Α | М | Ρ | L | Е | - | 1 | 2 | 3 | 4   | - 5 | 5   |
| \$DT    | Date                                                                             | 2                 | 0 | 1 | 8 | / | 1 | 2 | / | 3 | 1 |     |     |     |
| \$TM    | Time of Day                                                                      | 1                 | 2 | : | 3 | 4 | : | 5 | 6 |   |   |     |     |     |
| \$WT    | Weight data                                                                      |                   | _ |   | + | 1 | 2 | 3 | 4 |   | 5 | 6   |     | g   |
| \$GR    | Gross data (total amount)                                                        |                   | _ | _ | + | 1 | 2 | 3 | 4 |   | 5 | 6   |     | g   |
| \$NT    | Net data (net)                                                                   |                   | _ | _ | _ | + | 2 | 3 | 4 |   | 5 | 6   |     | g   |
| \$TR    | Tare data (tare)                                                                 | _                 | _ | _ | + | 1 | 0 | 0 | 0 |   | 0 | 0   | _ _ | g   |
| \$PC    | Number data                                                                      |                   | _ | _ |   | _ | _ | + | 1 | 2 | 3 | 4   | _ F | 2 c |
| \$UW    | Single data                                                                      |                   |   | _ | _ | _ | _ | + | 0 |   | 1 | 2   | _   | g   |
| \$CP    | Comparator result                                                                | Н                 | I |   |   |   |   |   |   |   |   |     |     |     |
| \$CM    | Comma                                                                            | ,                 |   |   |   |   |   |   |   |   |   |     |     |     |
| \$SP    | Space                                                                            | (ASCII 20h code)  |   |   |   |   |   |   |   |   |   |     |     |     |
| \$CR    | <cr></cr>                                                                        | ASCII ODh code    |   |   |   |   |   |   |   |   |   |     |     |     |
| \$LF    | <lf></lf>                                                                        | ASCII OAh code    |   |   |   |   |   |   |   |   |   |     |     |     |

 Enclose any ASCII code string in single quotation marks. The character strings that can be output are alphanumeric characters and symbols. The single quotation mark itself is represented by two single quotation marks. eg: to output the character string "A' BC' D" : 'A' ' BC' ' D'

For GX-A / GF-A / GX-AE software version 1.00 to 1.220, the single quotation mark itself is enclosed by two single quotation mark. eq: to output the character string "A' BC' D" : 'A' ' ' BC' ' D'

#### Note

□ The commands automatically generated with WinCT-UFC ver.2.00 or later correspond to balance software version 1.300 or later for GX-A / GF-A /GX-AE.

- To output the ASCII control code, enter "# + 2 hexadecimal characters". Supported in balance software version 1.300.
   Example: To output <EOT> (04h) : #04
- Spaces (\$SP), <CR> (\$CR), and <LF> (\$LF) can be repeated with numbers by adding " \* + numbers (up to 2 characters)" after the command.
   Example: To output 12 spaces : \$SP\*12
   To output 9 <CR>'s : \$CR\*9
- $\square$  When sending a program command of two or more lines, adding "&" at the end of one line the balance will judge the next line as the continuation of the program command. (only RS-232C)
- □ The balance sends an error code if there is a problem after receiving a program command and sends an <AK> code if there is no problem. <AK> code is ASCII 06h code.
- The UFC setting tool WinCT-UFC is available for inputting program commands.
   WinCT-UFC can be downloaded from our website (https://www.aandd.jp).

#### 9-2. Examples of creating UFC program commands

#### **Output example 1**

| NET  |          |   |
|------|----------|---|
|      | +2000.00 | g |
| TARE | 1        |   |
|      | +345.67  | g |
| GROS | S        |   |
|      | +2345.67 | g |

#### **Output example 2**

| 2017/01/2 | 23 12:34:56 |
|-----------|-------------|
| SAMPLE    | ABC-123     |
| WEIGHT    | +3456.78 g  |

#### Content

PF, command, date, time, line break Character string "SAMPLE ABC-123", line break Character string "WEIGHT ", weight data

#### Description

PF, command, character string "NET", line break Space × 5, net data, line break Character string "TARE", line break Space × 6, tear data, line break Character string "GROSS", line break Space × 5, gross data

# PF,\$DT,\$TM,\$CR,\$LF,& 'SAMPLE ABC-123',\$CR,\$LF,& 'WEIGHT ',\$WT,\$CR,\$LF

Terminator

#### Example of program command

PF,'NET',\$CR,\$LF,&
\$SP\*5,\$NT,\$CR,\$LF,&
'TARE',\$CR,\$LF,&
\$SP\*6,\$TR, \$CR,\$LF,&
'GROSS', \$CR,\$LF,&
\$SP\*5,\$GR,\$CR,\$LF

Terminator

#### Note:

The terminator transmission in UFC format is sent automatically.
 Please add a terminator code at the end of the character data as necessary.
 For GX-A / GF-A / GX-AE software version 1.00 to 1.220, the terminator is set by function [rLF is automatically transmitted.

# 10. Function Table

The function table reads or rewrites the parameters that are stored in the balance. These parameters are maintained in non-volatile memory, even if the AC adapter is removed.

The function table menu consists of two layers. The first layer is the "Class" and the second layer is the "Item".

## 10-1. Setting The Function Table

#### Display symbol and keys

| 0               | The symbol <b>"O</b> " shows effective parameter.                           |
|-----------------|-----------------------------------------------------------------------------|
| 1/10d<br>SAMPLE | When pressing and holding the key for 2 seconds in the weighing mode, the   |
|                 | balance enters the function table mode.                                     |
|                 | The key to select the class or item in the function table mode.             |
| →0+<br>RE-ZERO  | The key to change the parameter.                                            |
| MODE            | The key to change the parameter.                                            |
|                 | When a class is displayed, moves to an item in the class.                   |
|                 | When an item is displayed, stores the new parameter and displays the next   |
|                 | class.                                                                      |
| CAL             | When an item is displayed, cancels the new parameter and displays the next  |
|                 | class.                                                                      |
|                 | When a class is displayed, exits the function table mode and returns to the |
|                 | weighing mode.                                                              |

#### Setting procedure

- 1. Press and hold the SAMPLE key for 2 seconds until **b**#5Fnc of the function table is displayed in the weighing mode, then release the key.
- 2. Press the SAMPLE key to select a class.
- 3. Press the PRINT key to enter the class.
- 4. Press the RE-ZERO key to select a parameter for the selected item.
- 5. Press the SAMPLE key to select an item.
- 6. To change another (multiple) item with the same class, repeat "4" and "5". To end the setting change of the same class, proceed to "7".
- 7. If storing parameters of the selected class, press the PRINT key. Then the next class is displayed.

If canceling the current operation, press the CAL key. Then the next class is displayed.

8. When specifying parameters for another class, proceed to "2".

When finishing the setting, press the CAL key to return to weighing mode.

#### **Configuration example**

Example of setting "Time/Date output" to "outputting Time/Date" and "Data format" to "DP format".

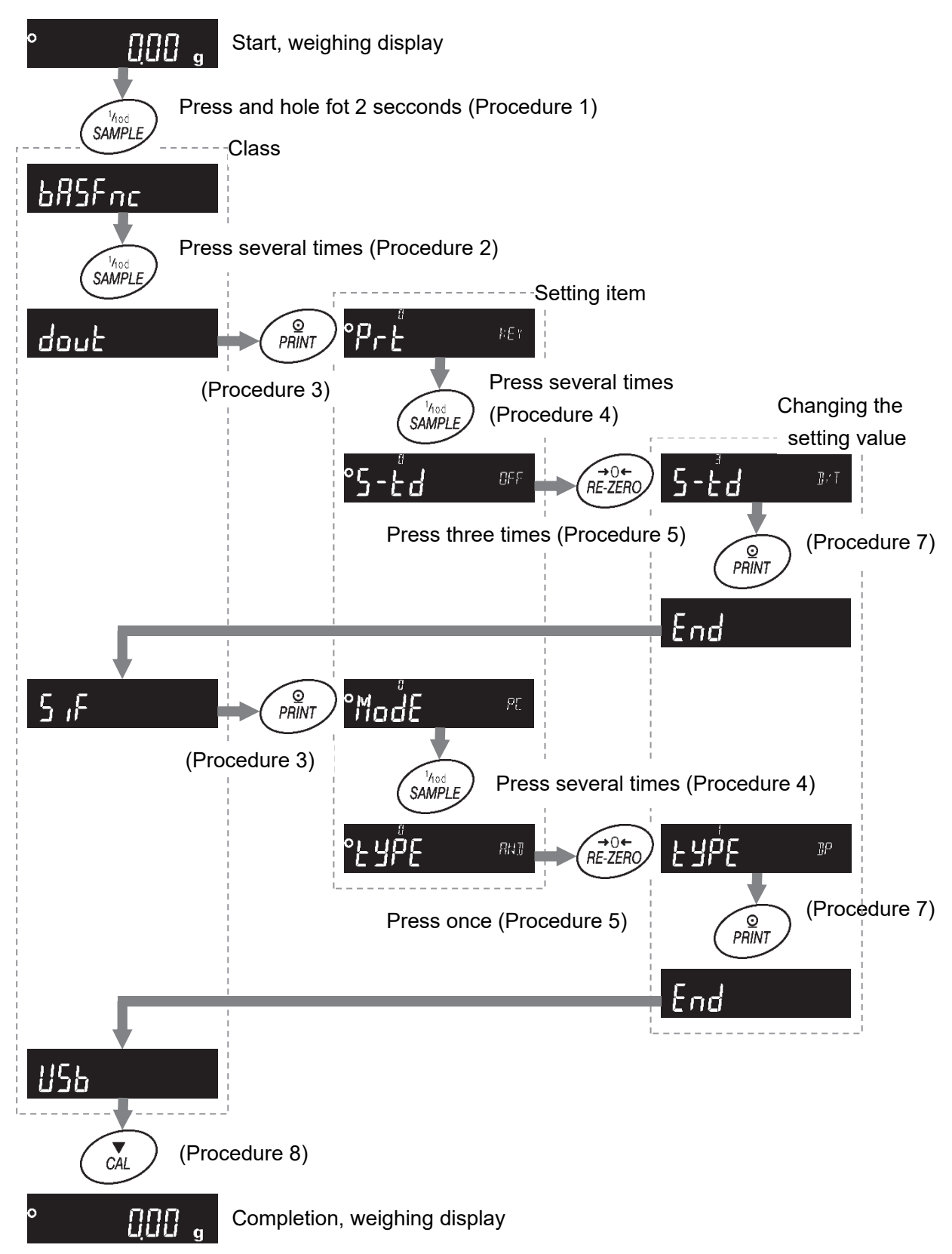

#### 10-2. List of functions (communication class only)

This is a list of functions related to communication. For other items, refer to the GX-AE / GX-A / GF-A / GX-M / GF-M instruction manual.

| Class                  | Item                          | Parameter     | Desc                                                        | ription                                                                                                    |
|------------------------|-------------------------------|---------------|-------------------------------------------------------------|----------------------------------------------------------------------------------------------------|
| bASFnc<br>:<br>[P bEEP |                               |               | Refer to the GX-AE / GX-<br>instruction manual              | A / GF-A / GX-M / GF-M                                                                                                    |
| doot<br>Data output    | PrE<br>Data output mode       | ■ 0           | Key mode                                                    | Output data with the PRINT<br>key when the weighing value<br>is stable.                                                                            |
|                        |                               | 1             | Auto print mode A<br>(reference = zero point)               | Output data when the<br>weighung value is stable and it<br>exceeds the range set by<br>P - P and $P - b$ in<br>relation to zero.                   |
|                        |                               | 2             | Auto print mode B<br>(reference = previous<br>stable value) | Output data when the<br>weighing value is stable and it<br>exceeds the range set by<br>PP-P and $PP-b$ in<br>relation to previous stable<br>value. |
|                        |                               | 3             | Stream mode                                                 | Output every time when the display value is renewed.                                                                                               |
|                        |                               | Ч             | Key mode B<br>(immediate output)                            | Data output regardless of stability / instability with the PRINT key.                                                                              |
|                        |                               | 5             | Key mode C                                                  | Data is output when stable<br>with the PRINT key and if<br>unstable, it is output once it<br>has stabilized.                                       |
|                        |                               | 6             | Interval mode                                               | Data output after every cycle set by the InE setting.                                                                                              |
|                        | 8P-P                          | 0             | Plus only                                                   | Display value > Reference                                                                                                    |
|                        | Auto print Polarity           |               | Minus only                                                  | Display value < Reference                                                                                                    |
|                        |                               | • 2           | Bipolarity                                                  | Regardless of the value size<br>compared with reference value                                                                                      |
|                        | ЯР-Ь<br>Auto print difference | 0 •<br>1<br>2 | 10 digits<br>100 digits<br>1000 digits                      | Difference between reference value and displayed value                                                                                             |

□ "∎" Factory setting.

□ "1 digit" stands for a smallest displayed order. In case of GX-303A 1 digit is 0.001g.

| Class       | Item              | Pa | rameter | Desc                    | ription                   |
|-------------|-------------------|----|---------|-------------------------|---------------------------|
| dout        | 4 <i>8</i> F8     |    | 0       | No used                 |                           |
| Data output | Data memory       |    | 1       | Stores unit mass        |                           |
| (Cont.)     | function          |    | 2       | Stores weighing data    |                           |
|             |                   |    |         | and calibration data    |                           |
|             |                   |    | 3*      | Stores comparator       |                           |
|             |                   |    |         | setting value           |                           |
|             |                   |    | Ч*      | Stores tare value       |                           |
|             | int               |    | 0       | Every measurement       |                           |
|             | Interval time     |    | 1       | Every 2 seconds         |                           |
|             |                   |    | 2       | Every 5 seconds         |                           |
|             |                   |    | 3       | Every 10 seconds        | Sat interval time of      |
|             |                   |    | Ч       | Every 30 seconds        | Set Interval time of      |
|             |                   |    | 5       | Every 1 minute          |                           |
|             |                   |    | Б       | Every 2 minutes         |                           |
|             |                   |    | ٦       | Every 5 minutes         |                           |
|             |                   |    | 8       | Every 10 minutes        |                           |
|             | d-no              |    | 0       | Do not output           | Defer to "6 4 Other       |
|             | Data number       |    | 1       | Output                  | data formate"             |
|             | output            |    |         |                         |                           |
|             | 5-Ed              |    | 0       | Do not output           | Refer to "6-1 Other       |
|             | Time/Date output  |    |         | Time only               | data formats"             |
|             |                   |    | 2       | Date only               |                           |
|             |                   |    | 3       | Output date and time    |                           |
|             | 5- id             |    | 0       | Do not output           | Refer to "6-4. Other      |
|             | ID number output  |    | 1       | Output                  | data formats"             |
|             | PUSE              |    | 0       | Off                     | Select interval before    |
|             | Data output pause |    | 1       | 1.6-second pause        | data output               |
|             | RE-F              |    | 0       | Off                     | Select line feed (paper   |
|             | Auto feed         |    | 1       | Leave one line open     | feed) after data output   |
|             | inFo              |    | 0       | Do not output           |                           |
|             | GLP output        |    | 1       | On                      |                           |
|             |                   |    | <br>ר   | (output built-in clock) |                           |
|             |                   |    | C       | (output external clock) |                           |
|             | Ar-d              |    | 0       | Off                     | Select re-zero after data |
|             | Auto re-zero      |    |         | On                      | output                    |
|             | UFC               |    | 0       | Off                     | Refer to "9. The UFC      |
|             | UFC function      |    |         | On                      | function"                 |

□ "∎" Factory setting.

\* GX-M / GF-M series only

| Class            | Item                 | Pa | rameter | De                     | scription                       |
|------------------|----------------------|----|---------|------------------------|---------------------------------|
| S ,F             | ModE                 |    | 0       | PC                     |                                 |
| Serial interface | Access Point         |    | 1       | Printer                | LYPE [] or                      |
|                  |                      |    | 2       | External display       | LYPE [] and stream              |
|                  |                      |    |         |                        | output                          |
|                  | 685                  |    | 0       | 600 bps                |                                 |
|                  | Baud rate            |    | 1       | 1200 bps               |                                 |
|                  |                      |    | 2       | 2400 bps               | -                               |
|                  |                      |    | 3       | 4800 bps               | -                               |
|                  |                      |    | Ч       | 9600 bps               | •                               |
|                  |                      |    | 5       | 19200 bps              | •                               |
|                  |                      |    | 6       | 38400 bps              |                                 |
|                  | ЬЕРг                 |    | 0       | 7 bit EVEN             |                                 |
|                  | Data bit, parity bit |    | 1       | 7 bit ODD              |                                 |
|                  |                      |    | 2       | 8 bit NONE             |                                 |
|                  | [rLF                 |    | 0       | CR LF                  | CR: ASCII ODh code              |
|                  | Terminator           |    | 1       | CR                     | LF: ASCII 0Ah code              |
|                  | ЕЛЬЕ                 |    | 0       | A&D Standard format    |                                 |
|                  | Data format          |    | 1       | DP format              |                                 |
|                  |                      |    | 2       | KF format              |                                 |
|                  |                      |    | 3       | MT format              | Refer to "6-2. Weighing         |
|                  |                      |    | Ч       | NU format              | data format"                    |
|                  |                      |    | 5       | CSV format             |                                 |
|                  |                      |    | 6       | NU2 format             |                                 |
|                  |                      |    | ٦       | TAB format             |                                 |
|                  | E-UP                 |    | 0       | No limit               | Select waiting time during      |
|                  | Command time out     | •  | 1       | Limited to 1 second    | command reception               |
|                  | Er[d                 |    | 0       | Off                    | Refer to "7-2. The <ak></ak>    |
|                  | AK, error code       |    | 1       | On                     | code and error codes"           |
| ШSЬ              | UFnc                 |    | 0       | Quick USB              | Setting values differ           |
| USB              | USB Function         |    | 1       | Bi-directional USB     | depending on the software       |
| Interface        | mode                 |    |         | virtual COM            | version of the valance.         |
|                  |                      |    |         |                        | See "5-1. Quick USB mode"       |
|                  |                      |    |         |                        | See "5-2. Virtual COM mode"     |
|                  | U-EP                 |    | 0       | A&D standard format    | -                               |
|                  | USB                  |    |         | NU format              | Refer to " <b>6-2. Weiahina</b> |
|                  | Data format          |    | 2       | CSV format             | data format"                    |
|                  |                      |    | 3       | TAB format             |                                 |
|                  |                      |    | Ч       | NU2 format             |                                 |
| HP Fnc           |                      |    |         | Refer to the GX-AE / 0 | GX-A / GF-A / GX-M / GF-M       |
| נטיע             |                      |    |         | instruction manual     |                                 |

□ "∎" Factory setting.

# 11. Key lock function

Key switches of the balance can be locked by sending a specified command to the balance. This is effective for controlling the balance only from an external device such as a PC.

- Even if key switches are locked, operations related to key control commands are available.
   (For key control commands, refer to section "7. Commands".)
- □ Key lock status can be checked by sending a command for confirmation to the balance.
- Key lock is maintained until either the balance receives key unlock command or the power is turned off by unplugging the AC adapter.

## 11-1. Locking all key switches

All the key switches can be disabled by sending the KL command to the balance as follows.

| Command string | Function                                 |  |  |  |
|----------------|------------------------------------------|--|--|--|
| ?KL            | Requests all key lock statuses.          |  |  |  |
|                | KL,000 Cancels all key locks.            |  |  |  |
|                | KL,001 Checks status for all key locks   |  |  |  |
| KL: * * *      | KL:000 Cancels all key locks.            |  |  |  |
|                | KL:001 Sets all key locks.               |  |  |  |
|                | 000 or 001 should be input for $* * *$ . |  |  |  |

#### 11-2. Locking specified key switches

By assigning a numerical value for \* \* \* \* \* of a LK command, specific key switches can be disabled.

The numerical value for \* \* \* \* \* is the total of the decimal numbers converted from the bit value assigned for each key switch as shown below.

GX-M / GF-M and GX-AE / GX-A / GF-A software version 1.211 or later supports LK commands.

| Bit | Decimal number | Key switch |
|-----|----------------|------------|
| 0   | 1              | ON:OFF     |
| 1   | 2              | CAL        |
| 2   | 4              | MODE       |
| 3   | 8              | SAMPLE     |
| 4   | 16             | PRINT      |
| 5   | 32             | RE-ZERO    |

Example1: When locking all the switches except for PRINT.

- 1. Add all the decimal numbers corresponding to keys to lock.
  - 1 (ON:OFF) + 2 (CAL) + 4 (MODE) + 8 (SAMPLE) + 32 (RE-ZERO) = 47
- 2. Send the numeral value sum with a LK command to the balance. LK:00047

Example2: Unlock all keys switches.

1. Since there is no key switch to lock, 0 is sent to the balance with LK: command. LK: 00000

| Command string | Function                                                           |
|----------------|--------------------------------------------------------------------|
| ?LK            | Requests status for a specified key lock.                          |
|                | Example 1 : When all the key switches except for PRINT are locked. |
|                | LK:00047                                                           |
|                | Example 2 : When none of the switches are locked.                  |
|                | LK:00000                                                           |
| LK:*****       | Locks specified key switches.s                                     |
|                | Numerical value from 00000 to 00063 should be in $* * * * *$ .     |
|                | Example 1: When locking all the key switches except for PRINT.     |
|                | LK:00047                                                           |

# 12. Checking the software version of the balance

Specifications of the balance may differ depending on the software version that you use. To confirm the software version, follow the steps shown below.

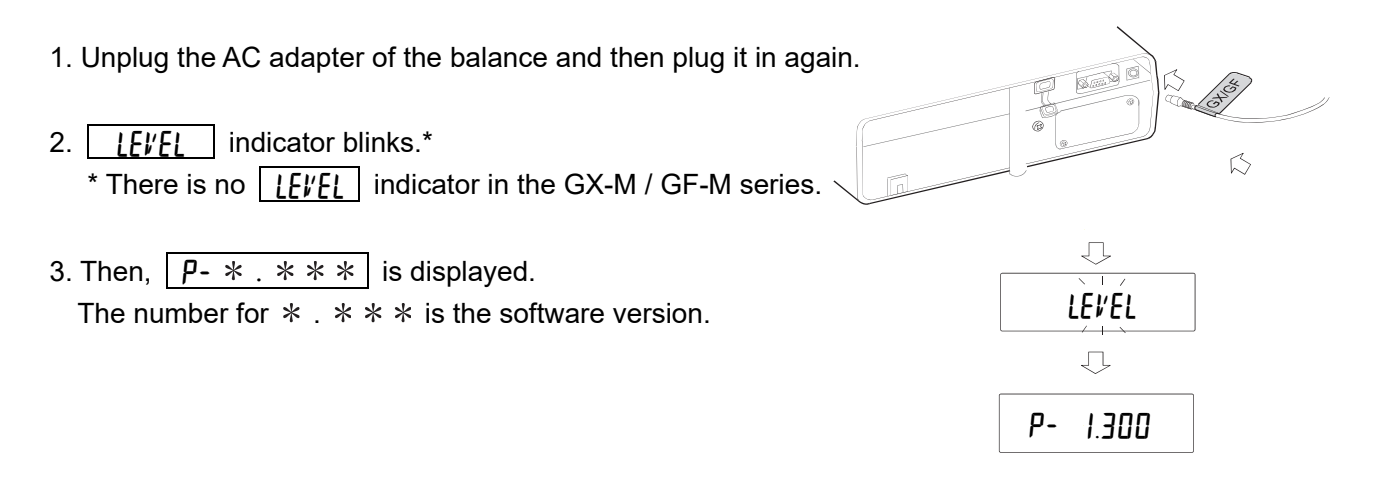

# MEMO

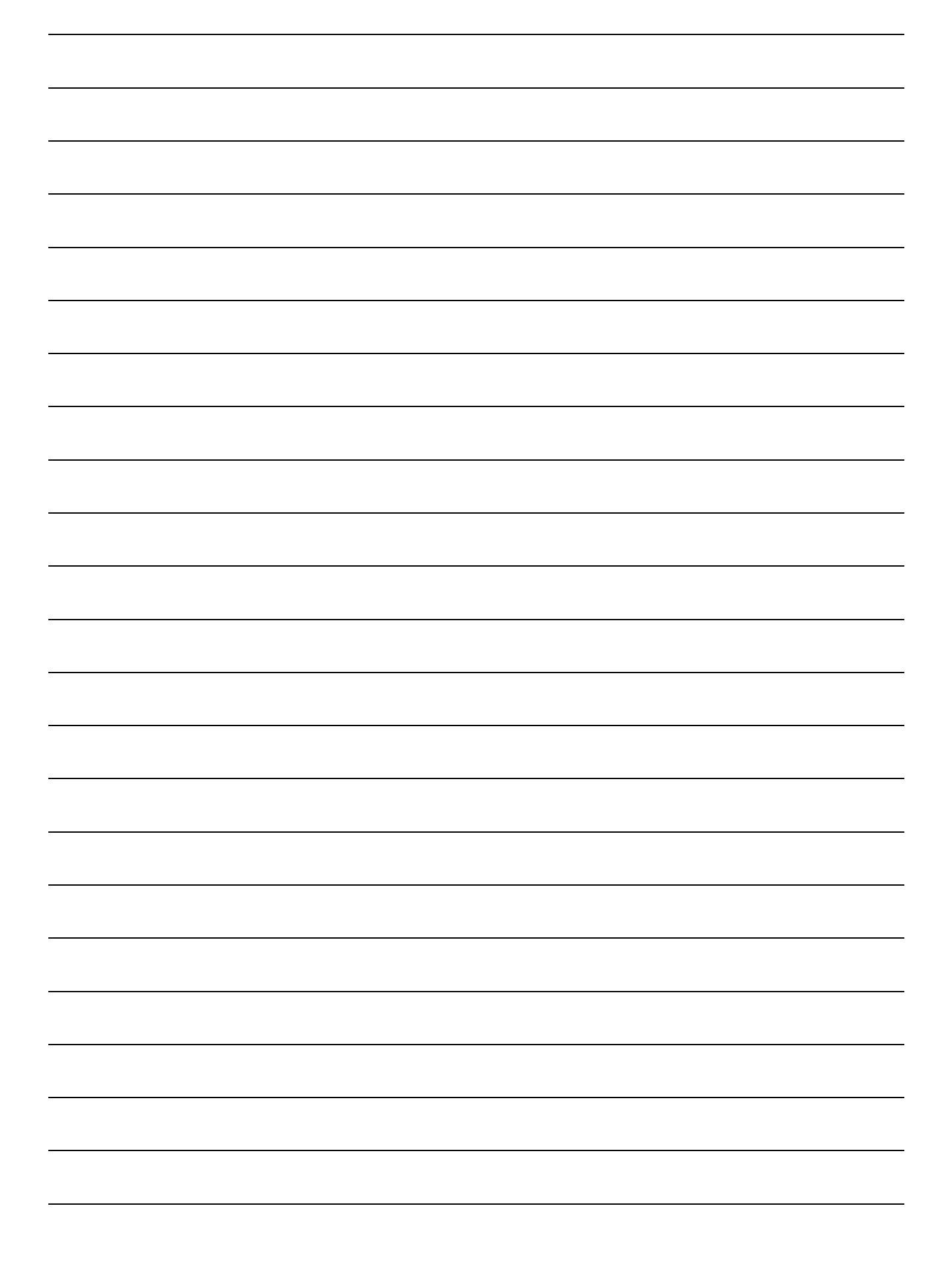

# MEMO

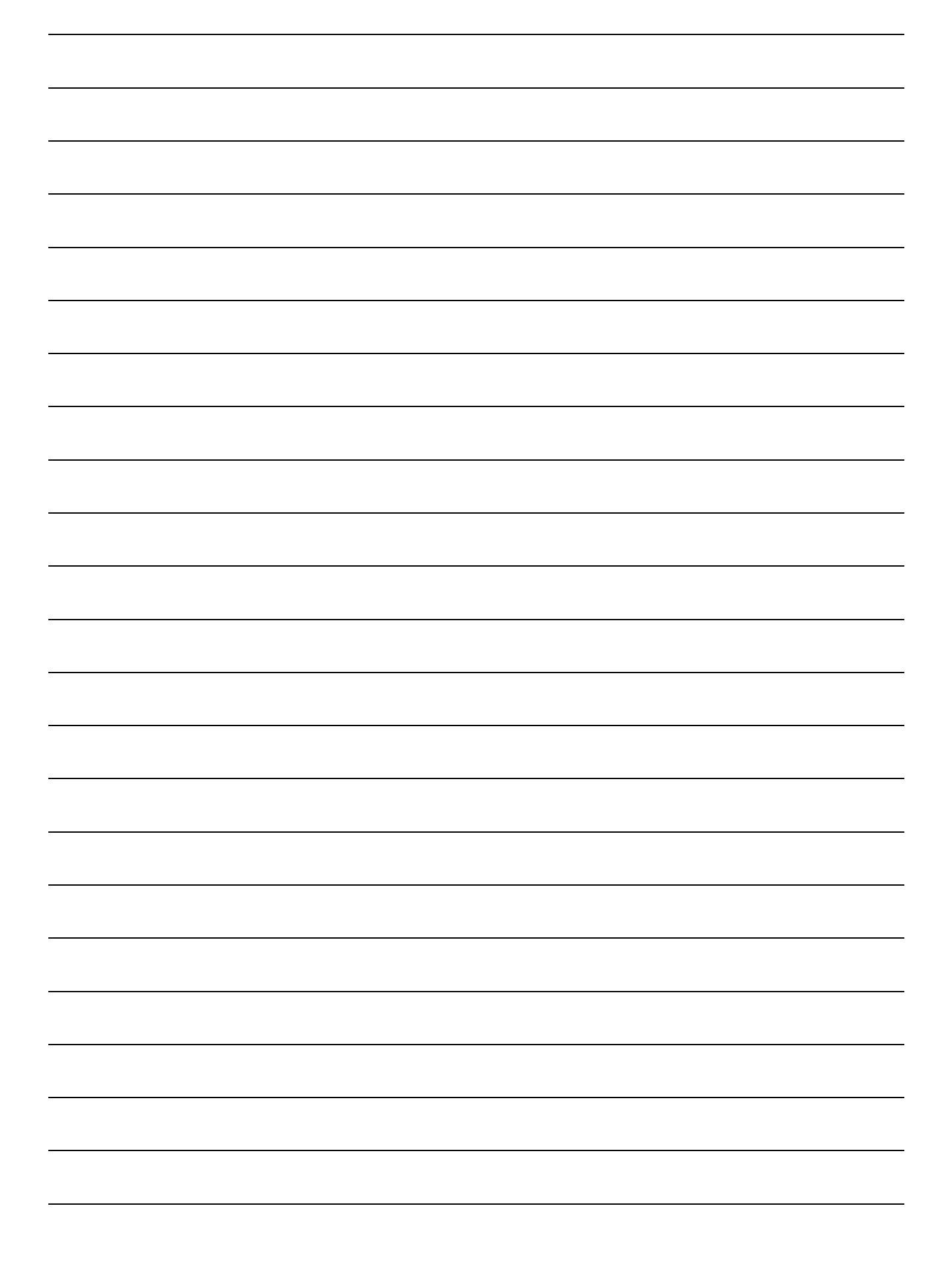

# MEMO

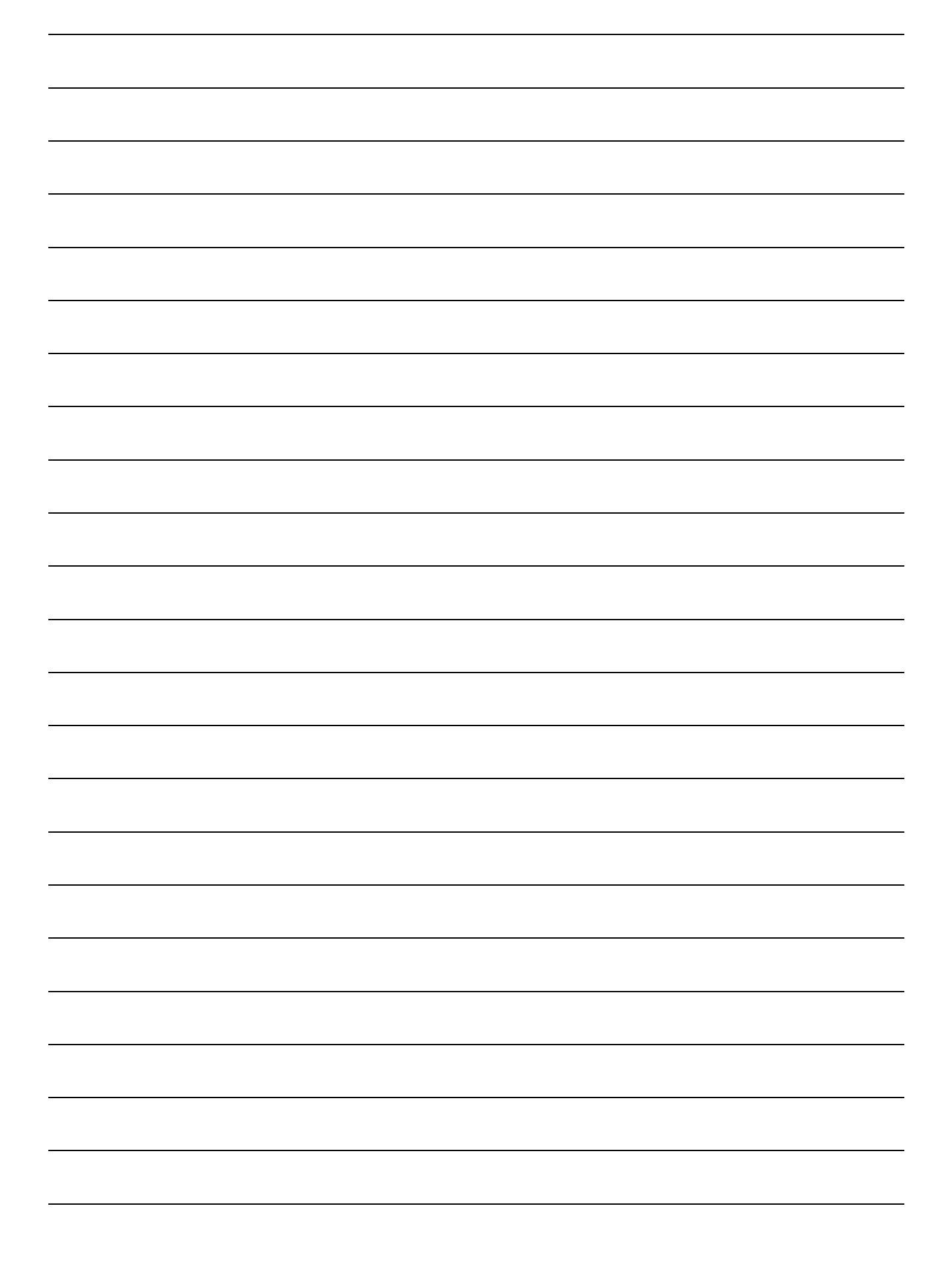

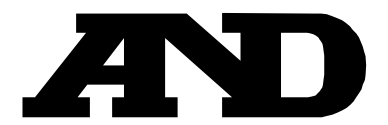

#### A&D Company, Limited 3-23-14 Higashi-Ikebukuro, Toshima-ku, Tokyo 170-0013, JAPAN Telephone: [81] (3) 5391-6132 Fax: [81] (3) 5391-6148

#### A&D ENGINEERING, INC.

1756 Automation Parkway, San Jose, California 95131, U.S.A. Telephone: [1] (408) 263-5333 Fax: [1] (408)263-0119

#### **A&D INSTRUMENTS LIMITED**

Unit 24/26 Blacklands Way, Abingdon Business Park, Abingdon, Oxfordshire OX14 1DY United Kingdom Telephone: [44] (1235) 550420 Fax: [44] (1235) 550485

#### **A&D AUSTRALASIA PTY LTD**

32 Dew Street, Thebarton, South Australia 5031, AUSTRALIA Telephone: [61] (8) 8301-8100 Fax: [61] (8) 8352-7409

#### A&D KOREA Limited

한국에이.엔.디(주) 서울특별시 영등포구 국제금융로6길33 (여의도동) 맨하탄빌딩 817 우편 번호 07331 (817, Manhattan Bldg., 33. Gukjegeumyung-ro 6-gil, Yeongdeungpo-gu, Seoul, 07331 Korea) 팩스: [82] (2) 782-4280 전화: [82] (2) 780-4101

#### ООО "ЭЙ энд ДИ РУС" **OOO A&D RUS** 121357, Российская Федерация, г.Москва, ул. Верейская, дом 17 (Business-Center "Vereyskaya Plaza-2" 121357, Russian Federation, Moscow, Vereyskaya Street 17) тел.: [7] (495) 937-33-44 факс: [7] (495) 937-55-66

#### **A&D INSTRUMENTS INDIA PRIVATE LIMITED** 509, उद्योग विहार , फेस -5, गुड़गांव - 122016, हरियाणा , भारत

ऐ&डी इन्स्ट्रयमेन्ट्स इण्डिया प्रा0 लिमिटेड

(509, Udyog Vihar, Phase-V, Gurgaon - 122 016, Haryana, India) फोन : 91-124-4715555 फैक्स : 91-124-4715599